# Ariba® Network Guide pour les fournisseurs

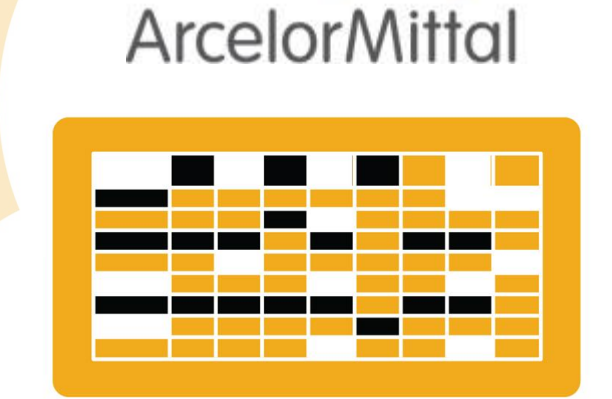

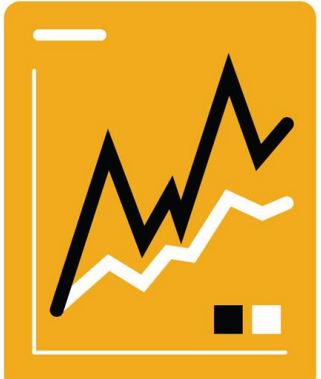

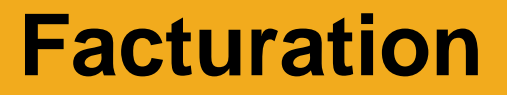

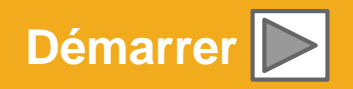

SAP Ariba 🎊

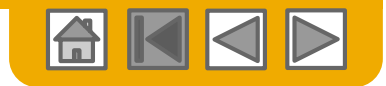

### Utilisation de ce guide

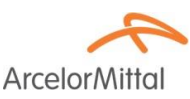

Ce guide vise à aider les fournisseurs à comprendre les processus de gestion requis par ArcelorMittal.

Pour le parcourir, vous pouvez :

- Cliquer sur les boutons de la barre d'outils
- Cliquer sur les hyperliens présents sur les pages (il peut s'agir de mots ou de formes dans les graphiques)
- Utiliser le panneau de signets situé à gauche

Si vous avez besoin d'aide, vous trouverez un bouton Aide en bas de chaque page, qui vous dirigera vers le contact d'assistance approprié.

 Les onglets situés dans le coin inférieur gauche vous permettent d'accéder aux pages d'assistance de la communauté. Consultez-les pour trouver les réponses aux questions les plus fréquentes.

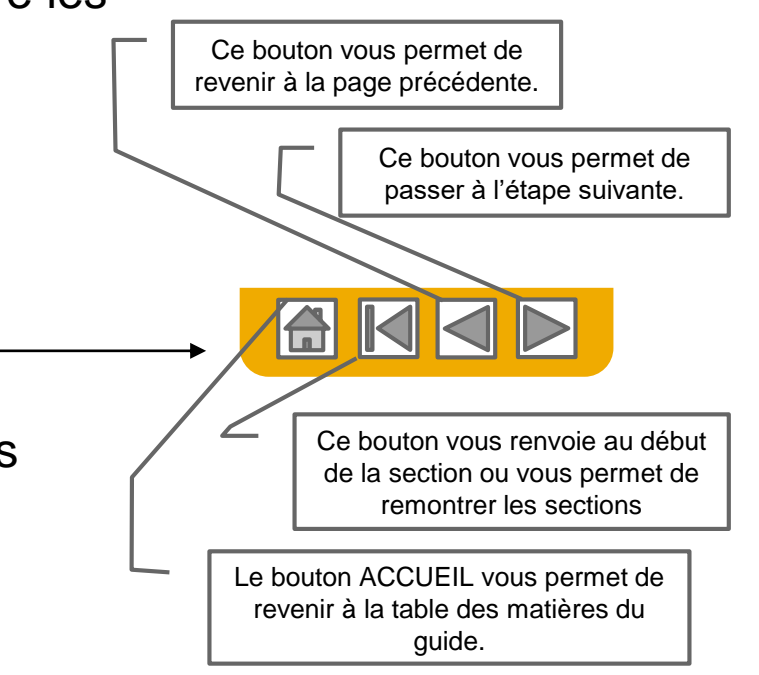

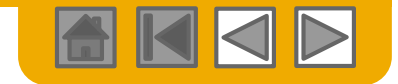

ArcelorMitto

### **ACCUEIL - Table des matières**

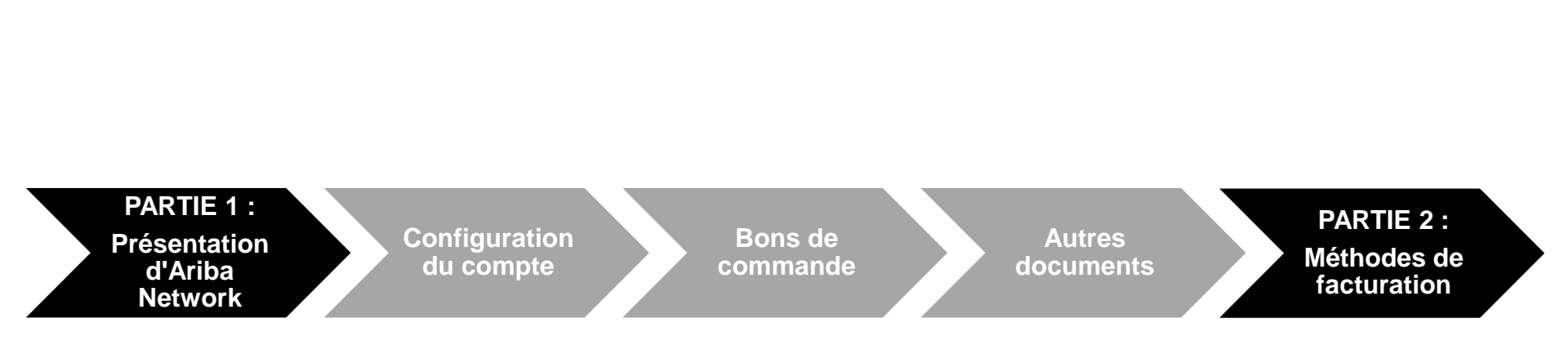

#### Les étapes grisées sont couvertes dans d'autres doucments:

- Configuration du compte:
- Bons de commande:
- Autres documents:

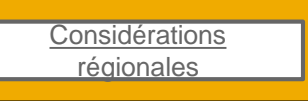

ArcelorMittal\_Master\_Guide\_FR-Configuration

- ArcelorMittal\_Master\_Guide\_FR-de\_la\_Commande\_à\_la\_Livraison
- ArcelorMittal\_Master\_Guide\_FR-de\_la\_Commande\_à\_la\_Livraison

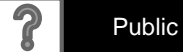

3

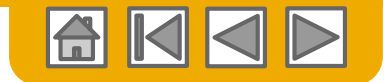

**Arcelor**Mittal

### **PARTIE 1 : Présentation d'Ariba Network**

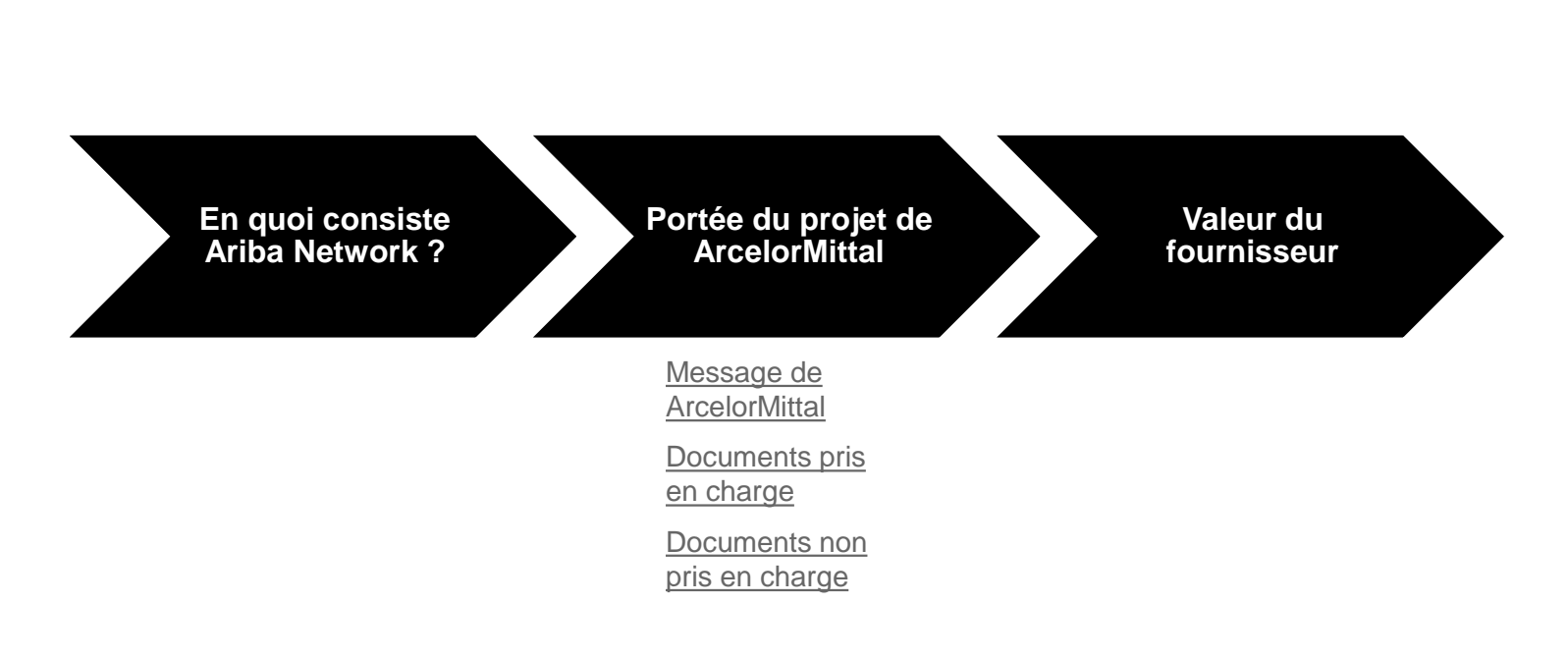

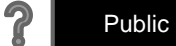

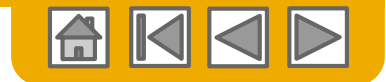

### En quoi consiste Ariba Network ?

ArcelorMittal

ArcelorMittal a choisi Ariba Network comme prestataire de transactions électroniques. En votre qualité de fournisseur privilégié, vous avez été invité par votre client à rejoindre Ariba Network et à commencer des transactions électroniques avec lui.

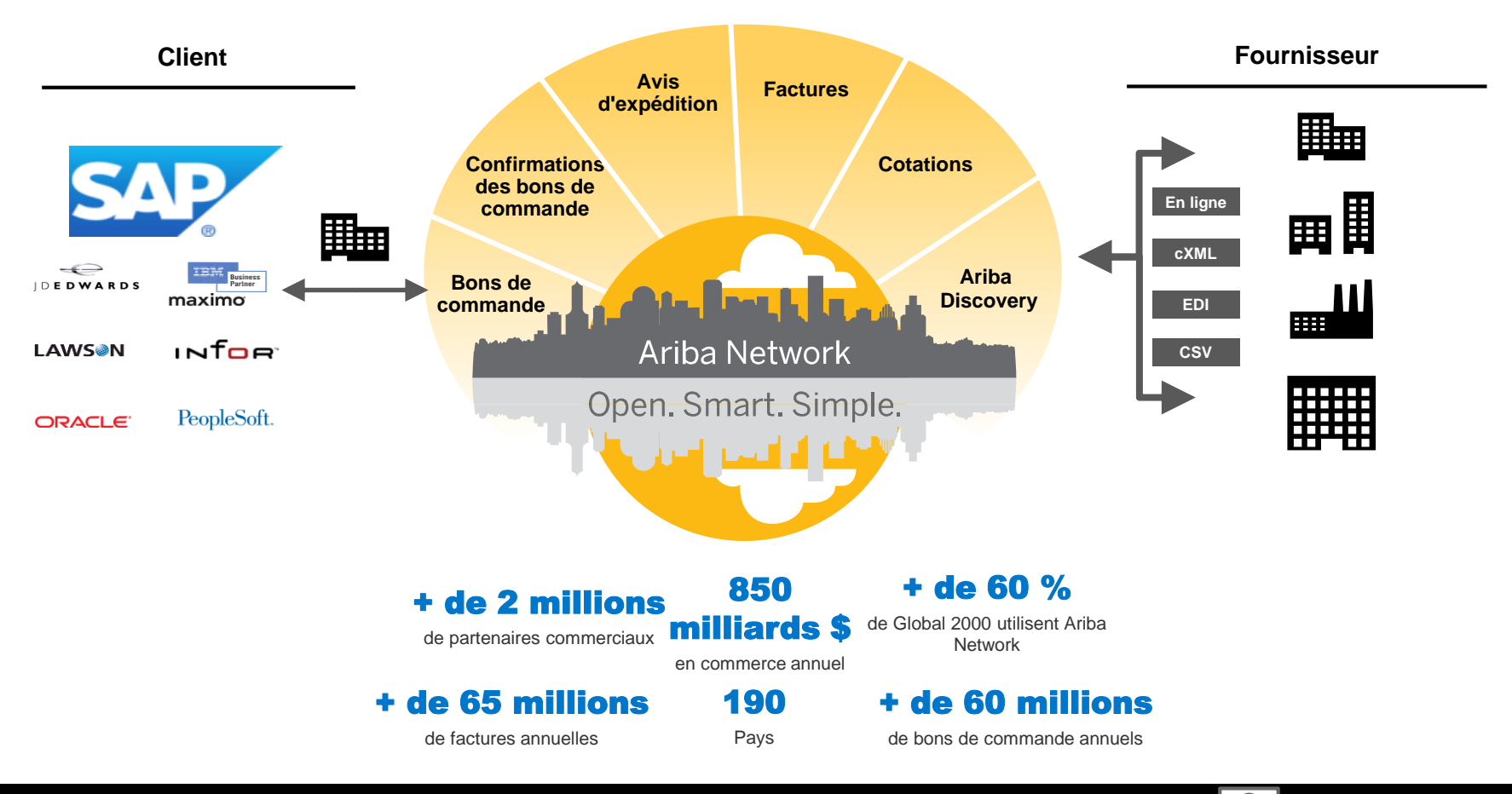

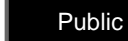

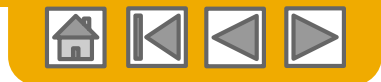

#### Message de ArcelorMittal

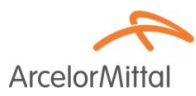

Cher Partenaire,

Nous sommes heureux de vous informer sur le Programme de Transformation des achats et en particulier sur le déploiement de la plateforme SAP Ariba® en Europe. Cette plateforme « **SAP e-LIVE** » plateforme (**e**lectronic-Lean Integrated Vendor Exchange) est notre nouvelle plateforme pour organiser les échanges et les transactions avec nos fournisseurs.

La plateforme SAP e-LIVE nous permettra **d'envoyer des bons de commande électroniquement et de recevoir des factures**. Veuillez noter que la plateforme SAP e-LIVE remplacera notre plateforme « e-supplier » actuellement utilisée en France.

Les principales fonctionnalités de cette plateforme sont les suivantes:

- Visibilité en ligne du statut de vos commandes
- Envoi et Réception rapide et sécurisée des commandes
- Conversion des commandes en factures
- Émission des factures (ne nécessitant plus d'envoyer des factures papier)
- Visibilité complète sur l'état de traitement des factures
- Cycle de paiement plus rapide
- Réduction du coût de traitement Aucun frais d'enregistrement et d'utilisation
- Option pour intégrer votre compte Ariba avec les systèmes ERP

Nous vous invitons à participer à cette initiative stratégique clé pour ArcelorMittal - Europe.

De plus, la participation à la plateforme SAP e-LIVE -Ariba Network sera une exigence commerciale obligatoire pour tous nos fournisseurs. Nous sommes convaincus que cette modification sera mutuellement bénéfique pour nos organisations.

**En janvier 2018**, la plateforme SAP e-LIVE sera une norme chez ArcelorMittal Atlantique et Lorraine, ArcelorMittal Dudelange et ArcelorMittal Méditerranée pour les nouveaux fournisseurs et tous les fournisseurs existants.

Les commandes ne seront plus émises en format papier après cette date et les factures papier ne seront plus acceptées. Nous souhaitons continuer à développer la relation et la collaboration avec votre entreprise en utilisant la plateforme SAP e-LIVE. Par conséquent, nous comptons sur votre coopération dans ce changement et nous vous demandons de participer aux étapes ultérieures en temps opportun.

Pour toute question ou interrogation, n'hésitez pas à nous contacter via la boite mail elive.contact@arcelormittal.com

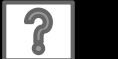

Public

# **Spécifications ArcelorMittal**

#### Documents pris en charge

#### Aspects particuliers:

- Les <u>taxes</u> sont acceptées au niveau de la ligne de commande.
- Les <u>frais annexes/non planifiés (expédition etc..)</u> sont acceptés au niveau de l'en-tête ou ligne. Selon les catégories, cette possibilité peut être désactivée.
- Les *informations de règlement* (compte bancaire) doivent apparaitre sur les factures

#### Documents couverts par le projet:

#### Confirmations des bons de commande

Approbation ou rejet d'une commande complète.

Approbation ou correction au niveau de la ligne (selon la catégorie d'achats)

#### Préavis d'expédition

Basé sur un bon de commande envoyé via Ariba Network, information sur l'expédition

- Notification de réception des produits.
- Factures partielles

Plusieurs factures pour un bon de commande

• Factures de services

Factures qui nécessitent des détails sur les lignes de service

#### Factures consolidées

Une facture contre plusieurs bons de commande S'applique au processus RVR S'applique aux relevés de consignation

#### Notes de crédit

Avoir basé sur un bon de commande ou sans référence, sans détails Avoir basé sur une facture envoyée via Ariba Network avec ajustements au niveau des lignes

Auto facturation

#### Notifications de paiement

Informe le fournisseur d'un paiement effectué

Public

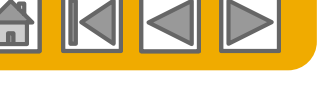

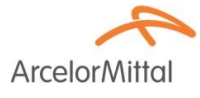

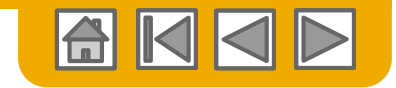

ArcelorM

### Examen des spécifications de ArcelorMittal

Documents non pris en charge

#### **Documents NON pris en charge:**

- Les documents RVR seront envoyés par email
- Les relevés de consignation seront envoyés par email
- Factures pour cartes d'achat

Une facture pour une commande passée avec une carte d'achat/d'entreprise.

Factures dupliquées

Un numéro de facture nouveau et unique doit être fourni pour chaque facture.

Factures papier

ArcelorMittal exige que les factures soient envoyées de façon électronique via Ariba Network et n'acceptera plus les factures papier.

• Factures sur contrat

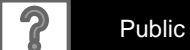

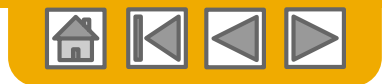

### SAP Ariba peut vous aider...

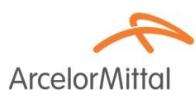

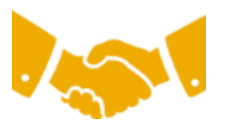

Vous voulez collaborer immédiatement avec tous les partenaires commerciaux ?

• Accès immédiat à l'outil de création de facture en ligne

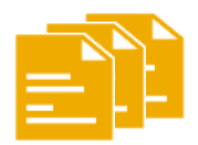

# Vous voulez remplacer les transactions papier par des transactions électroniques efficaces ?

- Accélération de la conclusion des transactions à hauteur de 75 %
- Amélioration de la productivité dans le traitement des commandes via cXML à hauteur de 75 %

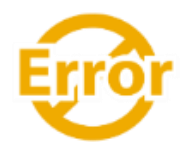

# Vous voulez détecter les erreurs et les corriger avant même qu'elles ne se produisent ?

Réduction des interventions manuelles à hauteur de 64 %

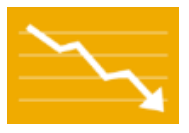

# Vous voulez suivre le statut des factures et des paiements en ligne en temps réel et accélérer le traitement des montants à recevoir ?

- Réduction des retards de paiement à hauteur de 62 %
- Amélioration du rapprochement des paiements à hauteur de 68 %

#### Vous voulez identifier les opportunités manquées et opérer au niveau mondial ?

- Augmentation de la fidélisation des clients à hauteur de 15 %
- Développement des comptes existants à hauteur de 30 %
- Développement des nouvelles opportunités commerciales à hauteur de 35 %

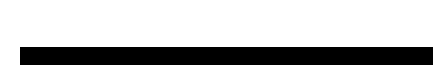

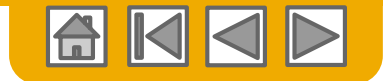

### **PARTIE 2 : Méthodes de facturation**

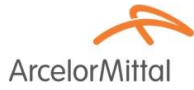

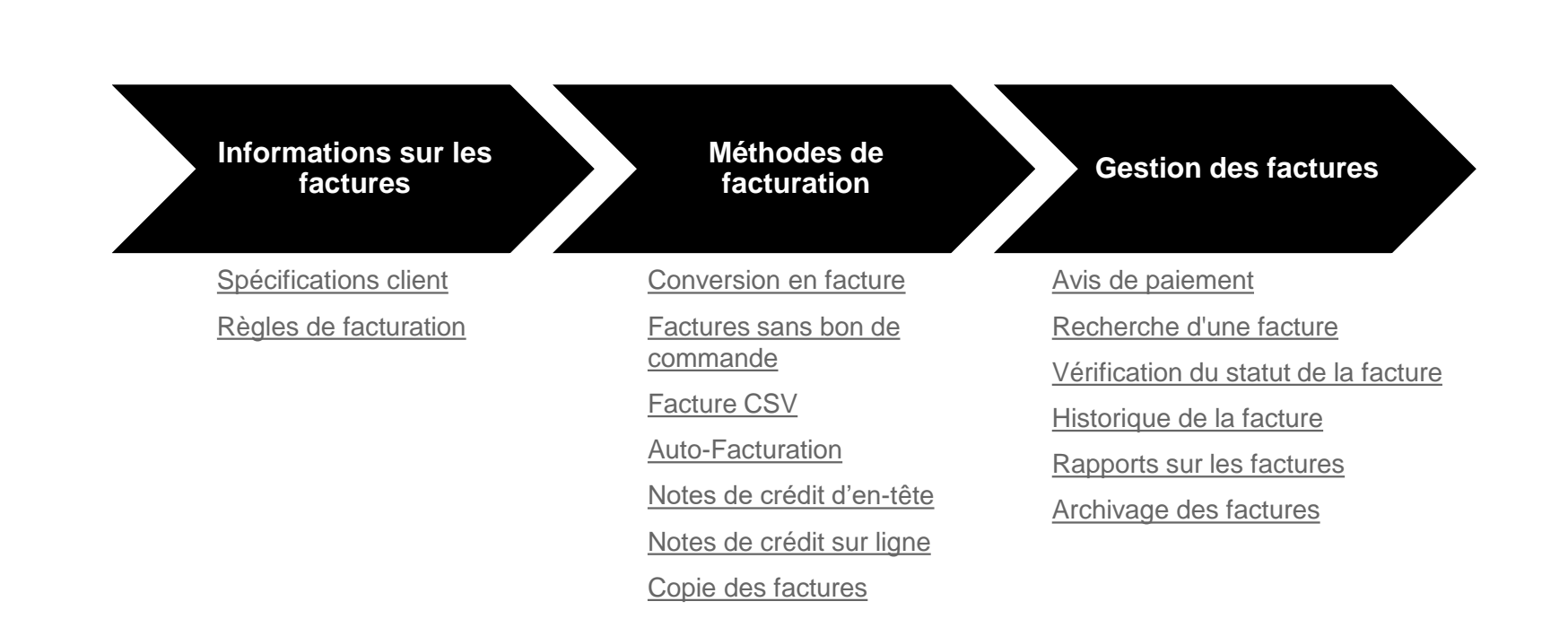

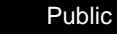

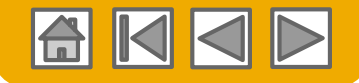

### Spécifications d'ArcelorMittal pour les factures

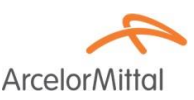

- 1. Vérifier que les adresses de facturation et de vente sont correctes.
- 2. Pour les factures sans bon de commande, l'adresse de livraison établie par défaut doit être modifiée manuellement.
- 3. Les <u>données bancaires</u> sont obligatoires sur toutes les factures. De plus, le numéro de compte en banque renseigné doit correspondre à celui que vous avez fourni à ArcelorMittal et validé par leur comptabilité.

Veuillez consulter la page 24 du document ArcelorMittal\_Master\_Guide\_FR-Configuration.

4. Les <u>conditions de paiement</u> sont obligatoires sur Ariba Network. Pourtant pour les factures sans bon de commande ou lorsque ces données ne sont pas disponibles sur le bon de commande, vous devrez, en en-tête de facture, ajouter la section s'y rapportant manuellement et remplir les champs en question.

### Accéder à la liste des règles de facturation demandées par ArcelorMittal

Ces règles déterminent les informations que vous pouvez saisir lorsque vous créez des factures.

Connectez-vous à votre compte Ariba Network via supplier.ariba.com

- Sélectionnez le menu déroulant Paramètres de la société et sous Paramètres du compte, cliquez sur Relations clients.
- 2. Une liste de vos clients s'affiche. Cliquez sur le nom de votre client (ArcelorMittal Europe).
- Descendez jusqu'à la section de Configuration des factures et affichez les Règles de facturation générales.
- Si ArcelorMittal a activé les Règles de facturation basées sur le pays, vous pouvez sélectionner votre pays dans la liste déroulante Pays d'origine de la facture.

Cliquez sur **Terminer** lorsque vous avez fini.

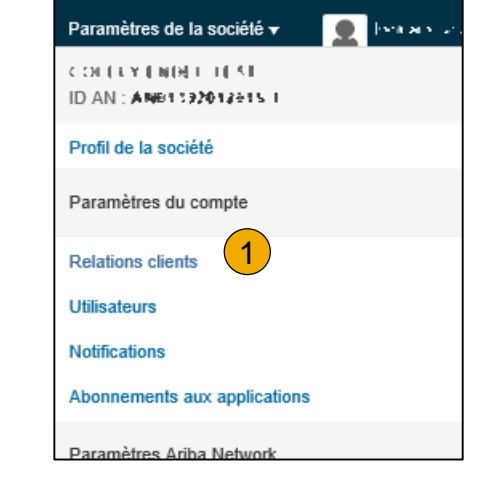

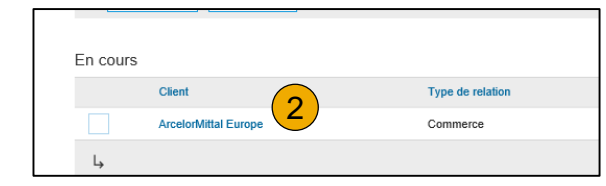

| Règles de facturation basées sur le pays                                                    |                                |                        |     |  |  |  |
|---------------------------------------------------------------------------------------------|--------------------------------|------------------------|-----|--|--|--|
|                                                                                             | Pays d'origine de la facture : | Tous les autres pays 🗸 |     |  |  |  |
| Télécharger les règles de facturation                                                       |                                |                        |     |  |  |  |
| Règles de facturation générales                                                             |                                |                        |     |  |  |  |
| Autoriser les fournisseurs à envoyer des factures vers ce compte                            |                                |                        | Oui |  |  |  |
| Ignorer les règles de facturation basées sur le pays                                        |                                |                        | Non |  |  |  |
| Autoriser les fournisseurs à envoyer des factures comportant des informations de service $$ |                                |                        | Oui |  |  |  |
| Exiger que les notes de crédit d'article de ligne renvoient à une autre facture             |                                |                        | Out |  |  |  |

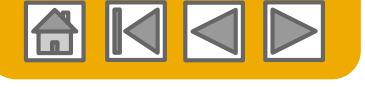

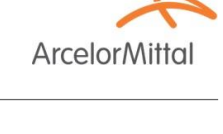

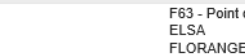

Adresse de

France AMAL-Site Dunkerque

GRANDE S France ASSK1 - Sc

SECURITE

Renseignements

### Facturation d'une commande

Pour créer une facture tirée d'un bon de commande que vous avez reçu via Ariba Network :

- Dans l'écran d'accueil de votre compte Ariba Network, cliquez sur le menu déroulant Créer et sélectionnez Facture avec BdC.
- 2. Sélectionnez un N° de BdC.
- 3. Cliquez sur le bouton Créer une facture et sélectionnez Facture standard.
- 4. La facture est automatiquement pré-remplie avec les données du bon de commande. Renseignez tous les champs comportant un astérisque et ajoutez les informations fiscales selon vos besoins. Vérifiez que votre facture est correcte sur la page de révision.

Si aucune modification n'est nécessaire, cliquez sur **Soumettre** pour envoyer la facture à ArcelorMittal.

Bon de commande introuvable ?

| om | mandes et a  | ppels sur contrat (    | [1]     |                          |                      |                                                |                                         | С  | réer      |
|----|--------------|------------------------|---------|--------------------------|----------------------|------------------------------------------------|-----------------------------------------|----|-----------|
|    | Туре         | N° de commande †       | Version | Client                   | Renseignements       | Adresse de livraison                           | Adresse de commande                     | 10 | Corrige   |
|    | Commande     | 9701703951             | 0       | ArcelorMittal Europe     |                      | AMAL-Site de<br>Florange<br>Florange<br>France | n i an<br>Selatar<br>Mess               | Ŧ  | En        |
| ÷  | Créer une co | nfirmation de commande | • Ci    | éer un avis d'expédition | Créer une feuille de | e service 3 Créer u<br>Factu                   | ine facture 👻 Gérer les<br>ire standard |    | Réca<br>B |
|    |              |                        |         |                          |                      | Note                                           | de crédit                               |    |           |
|    |              |                        |         |                          |                      | Note                                           | de crédit d'article de ligne            |    |           |

Туре

Commande

Commande

Commandes et appels sur contrat (13)

N° de commande †

4000139604 🖉

4000139651 Ø

Version

0

Client

ArcelorMittal Europe

ArcelorMittal Europe

| Créer une facture                                         |                   |  |  |
|-----------------------------------------------------------|-------------------|--|--|
| Corrigez les erreurs suivantes, puis soumettez à nouveau. |                   |  |  |
| En-tête de la facture                                     |                   |  |  |
| Récapitulatif                                             |                   |  |  |
| Bon de commande :                                         | 9701703951        |  |  |
| N° de facture :*                                          |                   |  |  |
|                                                           | Champ obligatoire |  |  |
| Date de facture : ① *                                     | 22 déc. 2017      |  |  |

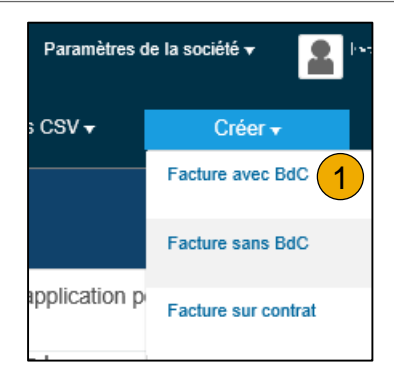

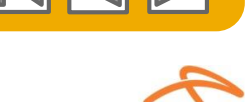

ArcelorM

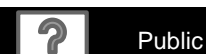

Frais d'expédition (En-tête)

Provenance : CONTINUENDED 1151

TAIL FREE MACONE

Expédition

#### Facture sur bon de commande En-tête

- Saisissez un N° de facture, qui correspond à votre numéro unique pour identifier la facture. La date de facture est automatiquement renseignée.
- Sélectionnez une adresse de facturation dans la liste déroulante si vous en avez saisies plusieurs.
- 3. Les données d'expédition peuvent être définies en en-tête ou en poste de ligne en sélectionnant la bonne option. Les adresses peuvent être maintenues en sélectionnant Afficher/Modifier les adresses.

Si le bon de commande contient différentes adresses de livraisons. sélectionnez frais d'expéditions (ligne) afin de faire apparaitre les adresses au niveau des lignes de facture. Cela aura pour effet de cacher ces informations dans l'entête

Vous pouvez également ajouter des informations complémentaires à 4. l'en-tête de la facture, telles que : des services additionnels (limité à certains cas), des conditions de paiement, des commentaires, des pièces jointes.

3

Livraison : ASSK1 - Sce SECURITE

Grande-Synthe

**Remarque :** les pièces jointes ne doivent pas dépasser 40 Mo.

Frais d'expédition (Ligne)

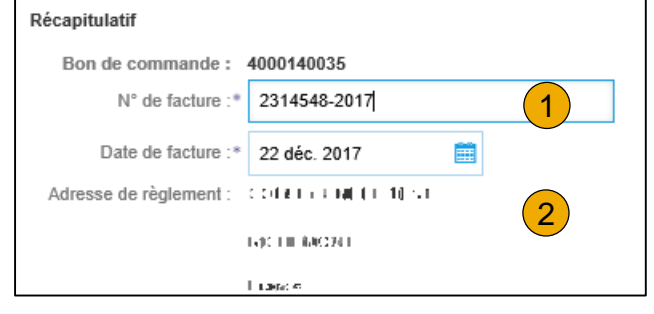

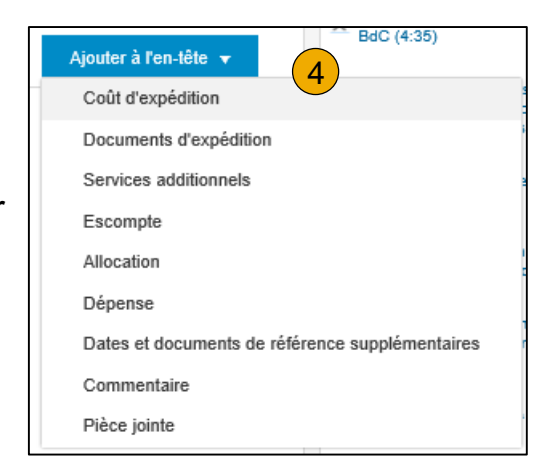

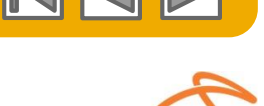

Arcelor

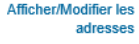

En-tête – commande de services

- 1. Pour entrer une **facture liée à un bdc de service**, il vous est demandé de mentionner le numéro de la feuille de travail (SES) dans le champ Référence client.
- 2. Si pour un même bdc vous facturez plusieurs SES, ajouter la section **Commentaire** et renseignez les différents numéros dans le champ **Commentaires** de l'entête.

| Commentaire                                       |   |  |  |  |  |
|---------------------------------------------------|---|--|--|--|--|
| Commentaires :                                    | 2 |  |  |  |  |
| Texte du commentaire<br>par défaut des factures : |   |  |  |  |  |

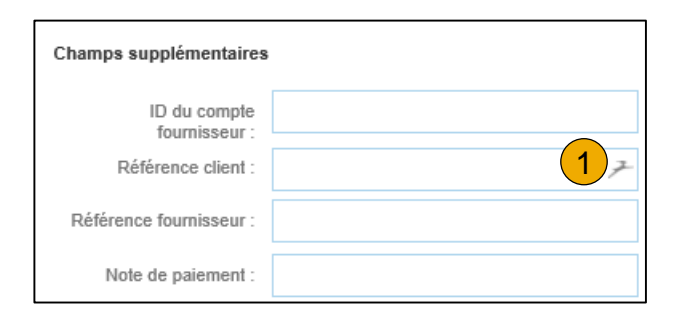

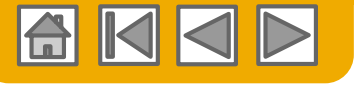

ArcelorMi

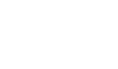

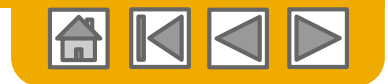

ArcelorM

### Facture sur bon de commande

En-tête – données commerciales et de TVA

 Si le profil de votre société n'est pas complet, entrez les données liées à votre situation TVA et commerciale.

Le numéro de TVA du client provient du bdc.

| TVA Fournisseur                                | TVA Client                              |               |
|------------------------------------------------|-----------------------------------------|---------------|
| ID fiscal/ID de TVA du*<br>fournisseur :       | ID fiscal/ID de TVA du*<br>client :     | FR47444718563 |
| Identifiant commercial du*<br>fournisseur :    | Forme juridique du*<br>fournisseur :    |               |
| Références<br>commerciales du<br>fournisseur : | Capital de la société*<br>fournisseur : |               |
|                                                |                                         |               |

- Si vous ne souhaitez pas entrer ces données manuellement à chaque création de facture, mettez les à jour dans l'onglet Entreprise du profil de votre société:
  - Informations commerciales
  - Informations financières
  - Informations fiscales

Remarque: pour les details concernant les Informations financières, Veuillez consulter la page 17 du document ArcelorMittal\_Master\_Guide\_FR-Configuration.

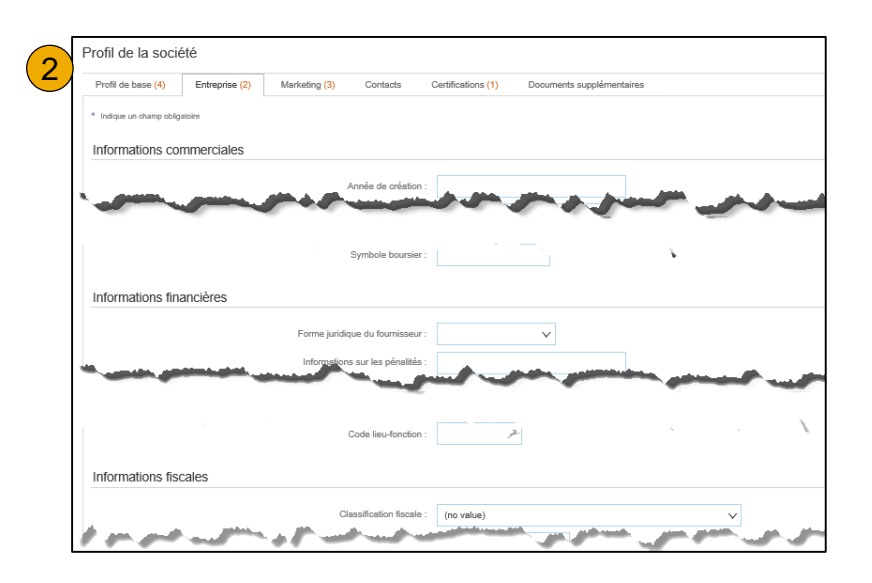

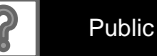

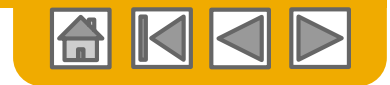

© 2016 SAP SE ou société affiliée SAP. Tous droits réservés.

Articles de ligne

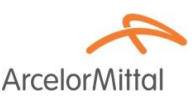

La section Articles de ligne indique les articles du bon de commande.

**Remargue:** Pour **exclure** des lignes de commandes de la facture en préparation

- 1. cliquez sur le **curseur vert** de cette ligne pour l'exclure de la facture
- 2. OU cochez la case à gauche de l'article et cliquez sur **Supprimer** pour effacer la ligne de la facture. Vous pourrez générer une autre facture plus tard pour facturer cette ligne.
- 3. Au début de cette section se trouve un menu d'accès rapide. Sélectionnez l'information à ajouter à toutes les lignes de la facture, et cliquer sur Ajouter aux articles inclus.
- Des options similaires sont disponibles si vous sélectionnez la ou les ligne(s) concernées puis choisissez une option dans le menu déroulant Actions sur les articles.
- 5. Remargue: pour le taux de TVA qui est une information obligatoire, ArcelorMittal a mis à disposition une liste des taux disponibles pour chaque pays concerné.

|    | Artic   | cles de ligne 1 Articles de ligne, 1 Inclus, 0 Intégralement facturé(s) précédemment                         | 5         |
|----|---------|----------------------------------------------------------------------------------------------------|-----------|
| (3 | Insérer | r des options d'article de ligne                                                                             | Taxes     |
|    |         | Catégorie de taxe : TVA 🗸 Documents d'expédition Services additionnels Escompte Ajouter aux articles inclus  | 20% TVA   |
|    |         | N° 1 dure Type N° de référence Description N° de référence du client Quantité Unité Prix unitaire Sous-total | 19,6% TVA |
| 2  |         | 10 MATERIEL 10,00 EUR 100,00 EUR                                                                             | 109/ 11/4 |
| Y  |         | Détails de tarification Unité de prix : PCE Quantité de l'unité de 1,0                                       | 10% IVA   |
|    |         | prix .<br>Conversion unitaire : 1 Description :                                                              | 5,5% TVA  |
|    |         | Taxe                                                                                                    | 0% TVA    |
|    |         | Champs<br>supplémentaires                                                                                    |           |
|    | 4       | Actions sur les articles V Supprimer Réinitialiser la taxe à partir du BdC Ajouter V                         |           |
| ©  | 2016    | 6 SAP SE ou société affiliée SAP. Tous droits réservés.                                                      | Public 17 |

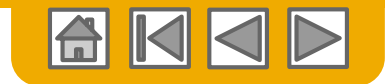

Articles de ligne

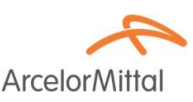

- Vérifiez ou mettez à jour la quantité pour chaque ligne que vous facturez. Remarque: une différence de prix doit avoir été traitée par le biais de la confirmation de commande afin de demander à ArcelorMittal d'adapter le prix du bon de commande avant de générer la facture.
- 2. Si vous entrer une quantité supérieure à celle commandée, vous aurez une erreur.

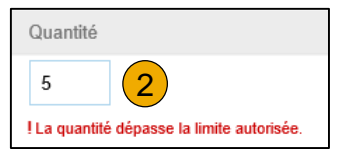

- 3. Les **données TVA** apparaissent sous la section du prix. Le montant de la TVA est calculé automatiquement sur base du montant brut.
- 4. Corrigez la **Date de livraison** pour qu'elle corresponde à la date effective de livraison de l'article concerné. Cette information est utilisée dans le cadre des rapports TVA.
- 5. Corrigez ou entrez le code Intrastat de l'article.

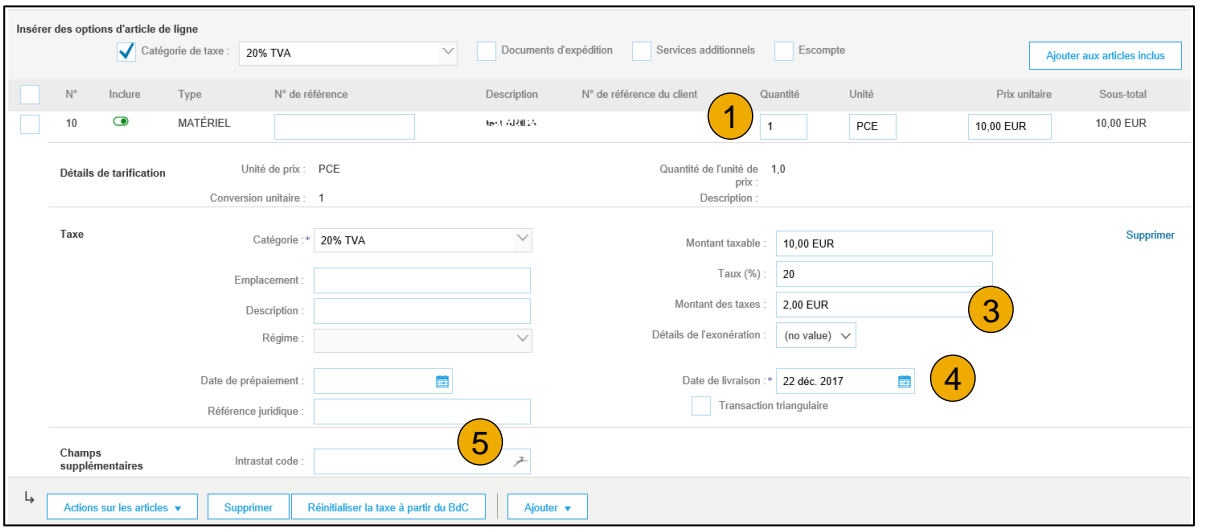

18

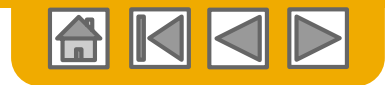

Articles de ligne – TVA à taux 0

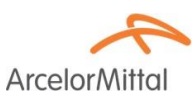

- 1. Si vous entrez un taux de TVA de 0, vous devez
  - 2. Définir le détails de l'exonération (taux zéro ou exempté)
  - 3. Entrer une description (45 caractères).
  - 4. Fournir l'article de loi se rapportant à cette exemption de TVA.

| Catégorie :*          | TVA                                                                                                    | $\sim$                                                                                                    | Montant taxable :          | 9,00 EUR                                                                                                 |                                                                                                    |
|-----------------------|----------------------------------------------------------------------------------------------------|----------------------------------------------------------------------------------------------------|----------------------------|----------------------------------------------------------------------------------------------------|----------------------------------------------------------------------------------------------------|
| Emplacement :         |                                                                                                    |                                                                                                    | Type de taux de taxe :     | _                                                                                                    |                                                                                                    |
| Description :         | art 19 par 2                                                                                                 | 3                                                                                                    | Taux (%) :                 | • 1                                                                                                    |                                                                                                    |
| Régime :              |                                                                                                    | $\sim$                                                                                                    | Montant des taxes :        | 0,00 EUR                                                                                                 |                                                                                                    |
|                       |                                                                                                    |                                                                                                    | Détails de l'exonération : | Taux zéro 🗸                                                                                              |                                                                                                    |
| Date de prépaiement : | <b></b>                                                                                                    |                                                                                                    | Date de livraison :*       | (no value)                                                                                               |                                                                                                    |
| Référence juridique : |                                                                                                    | 4                                                                                                    | Transaction                | Taux zéro                                                                                                |                                                                                                    |
|                       | Catégorie :*<br>Emplacement :<br>Description :<br>Régime :<br>Date de prépaiement :<br>Référence juridique : | Catégorie :* TVA Emplacement : Description : art 19 par 2 Régime : Date de prépaiement : Référence juridique : | Catégorie :* TVA           | Catégorie :* TVA Montant taxable :<br>Emplacement : Type de taux de taxe :<br>Description : art 19 par 2 | Catégorie :* TVA     Emplacement :   Description :   art 19 par 2   Régime :     Montant des taxes :   0   1     0,00 EUR     Taux (%) :   0,00 EUR     Date de prépaiement :     1   1   1   1   1   1   1   1   1   1   1   1   1   1   1   1   1   1   1   1   1   1   1   1   1   1   1   1   1   1   1   1   1   1   1   1   1   1   1   1   1   1   1   1   1   1   1   1   1   1   1   1   1   1   1   1   1   1   1   1   1   1   1   1   1   1   1   1   1   1   1   1 <tr< td=""></tr<> |

par exemple:

Auto Liquidation - Article 196 Directive 2006/112/CE VAT due by the client if no exemption applies - Article 283-2 du CGI - TVA due par le preneur. Services acquired by the client for its business activity - Article 44 Directive 2006/112/CE

BTW medecontractant, werken aan onroerende staat volgens art. 19 par. 2 van Belgische BTW wetboek art. 20 nr 1 van KB 29/12/92. BTW verlegd.

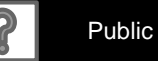

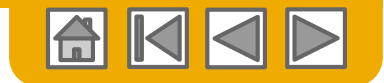

Articles de ligne – commentaires

- Arcelor Mittal
- 1. Pour ajouter des commentaires aux articles, sélectionnez les **articles**, puis cliquez sur **Actions sur les articles >Ajouter > Commentaires.**
- 2. La page s'actualise ou vous la mettez à jour et le champ **Commentaires** s'affiche. Saisissez tout commentaire applicable dans ce champ.
- 3. Quand votre facture est prête, cliquez sur Suivant pour la vérifier.

|       | Classification Domains<br>Modifier | Code :                                          | Multi_Internal trans |               |                                         |
|-------|------------------------------------|-------------------------------------------------|----------------------|---------------|-----------------------------------------|
| Ļ     | Ajouter                            | Supprimer Réinitialiser la taxe à partir du BdC | Ajouter 🔻            |               |                                         |
|       | Тахе                               |                                                 |                      | -             |                                         |
|       | Documents d'expédition             |                                                 |                      | 2             | 3                                       |
|       | Services additionnels              |                                                 |                      | Mottro à jour |                                         |
|       | Détails de tarification            |                                                 |                      |               | Quitter                                 |
|       | Escompte                           |                                                 |                      |               |                                         |
|       | Allocation                         |                                                 |                      |               |                                         |
| CAD   | Dépense                            |                                                 |                      |               |                                         |
| SAP I | Classification                     | NTECHNIK 11 ST   ANO1, 21242212 1               |                      |               |                                         |
| Règle | 1 Commentaires                     | sécurité des données Conditions d'utilisation   |                      | © 1996-       | -2017 Ariba, Inc. Tous droits réservés. |
|       | Pièce jointe                       |                                                 |                      |               |                                         |

| 2<br>Commentaires               | Supprimer |
|---------------------------------|-----------|
| Vous rencontrez des problèmes ? |           |

Cette fonctionnalité n'est pas disponible pour tous les fournisseurs d'ArcelorMittal

Elle est principalement réservée aux fournisseurs qui reçoivent des **documents RVR** ou **de consignation** par e-mail.

Pour créer une facture sans bon de commande :

- 1. Sélectionnez **Boîte d'envoi** sur le menu de navigation.
- 2. Sélectionnez Créer une facture sans BdC.
- 3. Sélectionnez votre ArcelorMittal Europe dans le menu déroulant.
- 4. Sélectionnez Facture standard.

Cliquez sur Suivant.

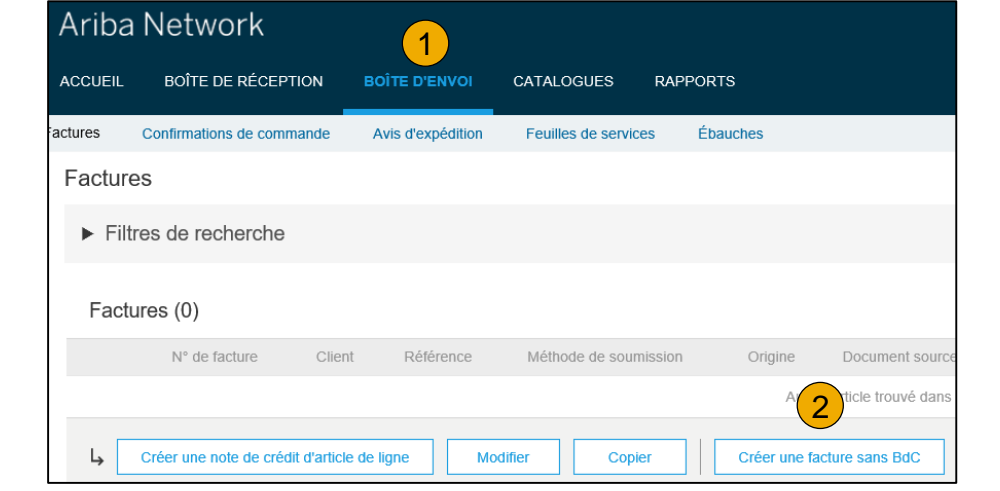

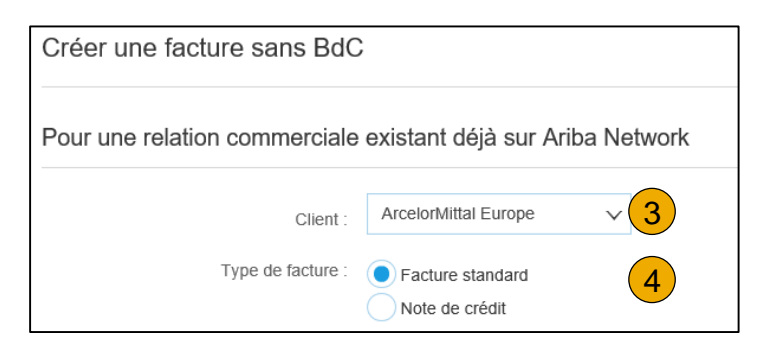

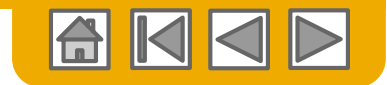

ArcelorMi

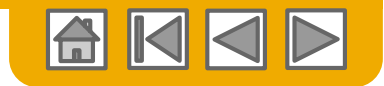

#### Facture sans bon de commande En-tête

ArcelorMittal

 Sélectionner l'adresse de règlement adéquate à l'aide du menu déroulant. Remarque: ArcelorMittal doit être informé de toute nouvelle adresse de règlement afin d'entrer ces données dans les données maitres SAP correspondantes.

| <ul> <li>En-tête de la factu</li> </ul>      | re                                       |                                                  |                      | * Indique un champ obligatoire | Ajouter à l'en-tête 🔻 |
|----------------------------------------------|------------------------------------------|--------------------------------------------------|----------------------|--------------------------------|-----------------------|
| Récapitulatif<br>N <sup>*</sup> de facture : | 1                                        | Sous-total :<br>Total des taxes :                | 0,00 EUR<br>0,00 EUR |                                | Afficher/Modifier les |
| Date de facture :<br>b de règlement :        | 22 déc. 2017                             | Montant total hors taxes :<br>Montant à régler : | 0,00 EUR<br>0,00 EUR |                                | 80163363              |
| Sélectionner une adresse                     |                                          |                                                  |                      |                                |                       |
| Facturation :                                | Default Value - select appropriate entry |                                                  |                      |                                |                       |
| Informations sur la comm                     | ande                                     |                                                  |                      |                                |                       |
| N° de commande du client :                   | 7                                        | N° de contrat :                                  | 7                    |                                |                       |
| N° du BdV :                                  | 7                                        | Date du bon de vente :                           |                      |                                |                       |

- 2. Ariba prends par défaut la première entrée de la liste des adresses de facturation. Cependant ArcelorMittal Europe comprend plusieurs entités qui utilisent la même ID AN.
- 3. Sélectionnez la bonne adresse de règlement depuis la liste déroulante.

| Sélectionner une adresse      | 000  | ~ <mark>3</mark> |
|-------------------------------|------|------------------|
| Facturation :                 | 000  | · ·              |
|                               | 348  | n                |
|                               | 3B5  |                  |
|                               | 731  | _                |
| Informations sur la comma     | A998 |                  |
| N° de commande du<br>client : | V436 | -                |

| ID d'Adresse | Entité                     |
|--------------|----------------------------|
| 348          | ArcelorMittal Dudelange    |
| 3B5          | AM Atlantique et Lorraine  |
| 731          | ARCELORMITTAL BELGIUM NV   |
| A998         | ARCELORMITTAL POLAND S.A.  |
| V436         | ArcelorMittal Méditerranée |

4. Vous pouvez compléter les entrées nécessaires des champs des Informations sur la commande.

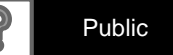

#### En-tête – documents de RVR et de consignations

- Le fournisseur qui reçoit des documents de RVR et/ou de consignation par email DOIT mentionner le numéro du document dans le champ N° de commande du client de la section Informations sur la commande pour un traitement aisé de sa facture.
- 2. Un document **RVR** commence par **51** et se trouve ici

3. Un **relevé de consignation** commence par **30** et se trouve ici

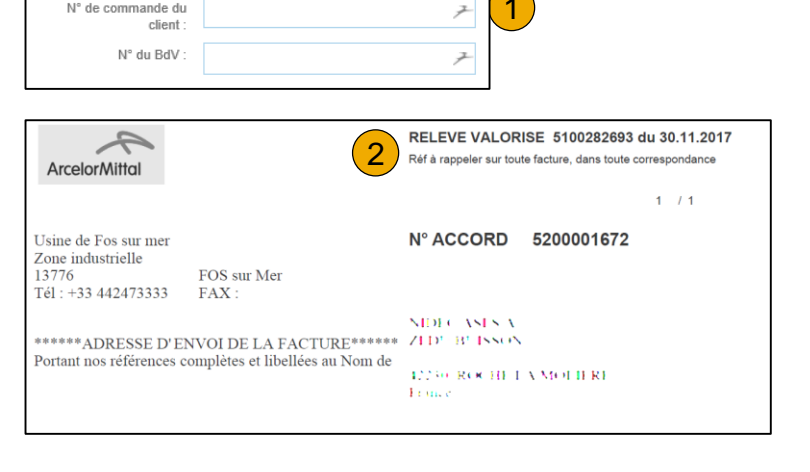

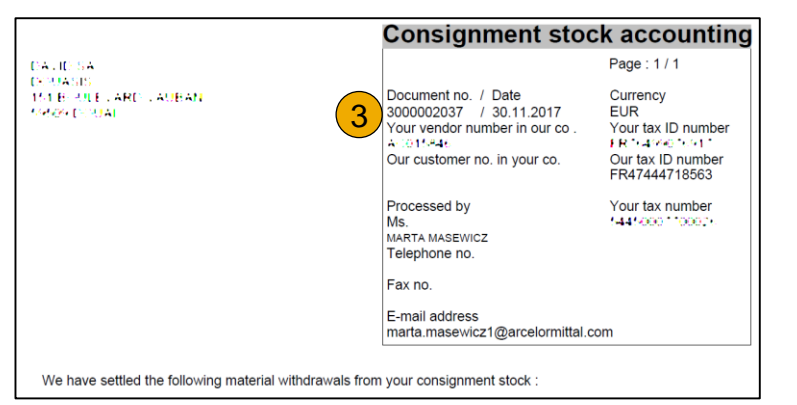

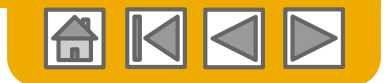

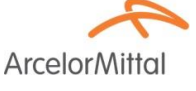

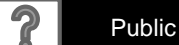

Adresse de provenance et de livraison

- 1. L'adresse de **provenance** provient des données de profil de votre entreprise.
- 2. L'adresse de **livraison** provient du profil d'ArcelorMittal sur Ariba Network et est par défaut l'adresse du siège principal au Luxembourg.
- Modifiez les deux adresses en sélectionnant Afficher/Modifier les adresses.
   Vous devez vous assurer que les données de ces deux adresses soient correctes afin de permettre à ArcelorMittal de définir les codes TVA et de rentrer une déclaration TVA correcte auprès des Autorités.

| Expédition                                                  |                           |                                                                              |                |                                                              |                     |
|-------------------------------------------------------------|---------------------------|------------------------------------------------------------------------------|----------------|--------------------------------------------------------------|---------------------|
| Frais d'expédition (En-tête)     Frais d'expédition (Ligne) |                           |                                                                              |                | 3                                                            |                     |
| Provenance : Betta Direction (1) (* "tis"                   | Livraison : A<br>Lu<br>Lu | rcelorMittal Europe                                                          |                | Afficher/Modifier les<br>adresses                            |                     |
| Malheureusement, il n'y a pas de liste                      | 3 AFFICHER/MC             | DDIFIER LES ADRESSES                                                         |                | * Indique                                                    | un champ obligatoin |
| déroulante de disponible et vous devez                      | Provenance                |                                                                              | Livraison      |                                                              |                     |
| entrer ces données à la main.                               | Nom :*                    | PELA OXYGEN IL CUNIK, IL 31 🛛 🥕                                              | Nom :          | * ArcelorMittal Europe                                       | 7                   |
|                                                             | Nom du                    |                                                                              | Nom du         |                                                              |                     |
| . Cliquez <b>OK</b> quand vous avez terminé                 | Adresse 1 :*              | AN DER 154 NESS                                                              | Adresse 1 :    | * Boulevard d'Avranches 24-26                                | L                   |
|                                                             | Adresse 2 :               | 7                                                                            | Adresse 2 :    | ۶                                                            | L                   |
|                                                             | Code postal :*            | 4.005 F                                                                      | Code postal :  | * 1160 🏸                                                     |                     |
|                                                             | Ville :*                  | RADINA N 🎢                                                                   | Ville :        | * Luxembourg                                                 | L.                  |
|                                                             | État :                    | Ŧ                                                                            | État :         | 7                                                            | L                   |
|                                                             | Pays :*                   | Allemagne [DL0]                                                              | ✓ Pays :       | * Luxembourg [LUX]                                           | ~                   |
|                                                             |                           | Le contenu de la page est actualisé lorsque vous effectuez<br>une sélection. |                | Le contenu de la page est actualisé lorsqu<br>une sélection. | ue vous effectuez   |
|                                                             |                           |                                                                              | Destinataire : |                                                              |                     |
|                                                             |                           |                                                                              |                | 4 ок                                                         | Annuler             |

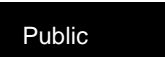

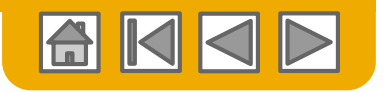

ArcelorMi

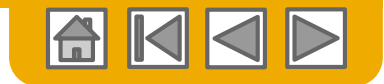

En-tête – conditions de paiement

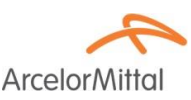

- Les Conditions de paiement sont obligatoires, bien que la section s'y rapportant ne soit pas visible par défaut. Pour faire apparaitre cette section, sélectionnez Conditions de paiement depuis la liste déroulante Ajouter à l'en-tête. Elle apparaitra sous la section des conditions d'expéditions.
- 2. Entrez l'échéance de paiement nette en nombre de jours.
- 3. Vous pouvez fournir une description de vos conditions
- Utilisez ces champs pour les valeurs des conditions d'escompte ou de pénalité. Saisissez une valeur positive pour les escomptes et une valeur négative pour les pénalités.
- 5. Si vos conditions comportent plusieurs valeurs, vous pouvez ajouter des lignes supplémentaires.

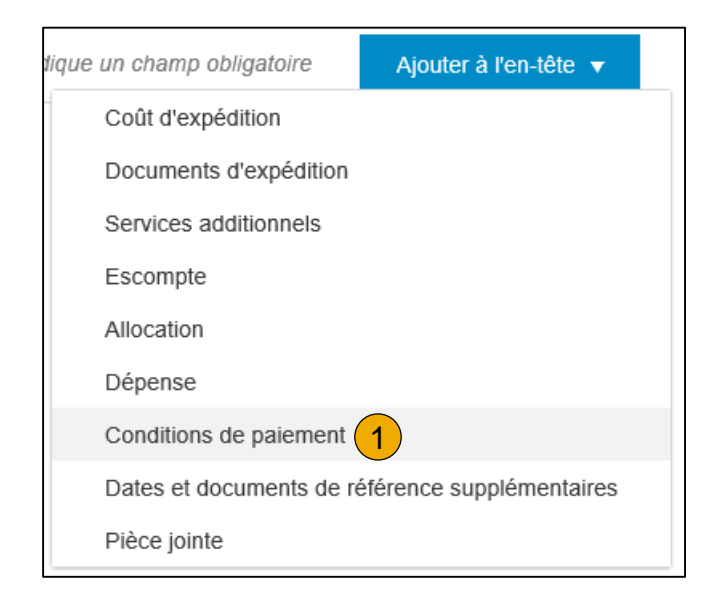

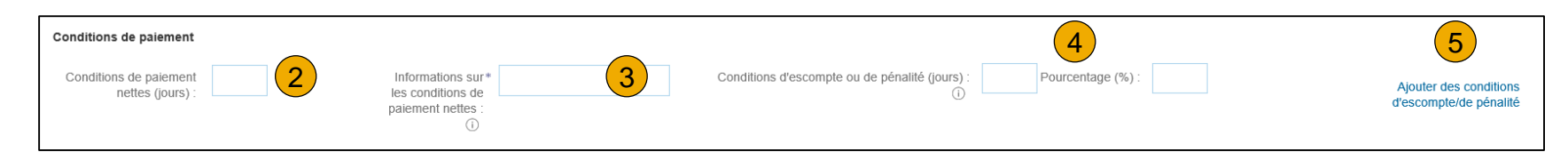

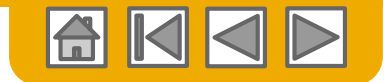

ArcelorMitte

### Facture sans bon de commande

En-tête – champs supplémentaires

- Vérifiez et corrigez vos adresses si nécessaire en cliquant les liens Afficher/Modifier les adresses respectifs. Pour les adresses de provenance, les données Fournisseur et Facturé par sont prises par défaut de votre Profil d'entreprise.
- 2. Au niveau de l'adresse **Client**, sélectionnez une entité dans la liste déroulante fournie par ArcelorMittal. Remarque: les adresses Facturation et Client devraient être concordantes.

|             | Champs supplémentaires                       | 5                        |                                  |                 |     |                            |                                       |
|-------------|----------------------------------------------|--------------------------|----------------------------------|-----------------|-----|----------------------------|---------------------------------------|
|             | ID du compte<br>fournisseur :                |                          | A Date de début d<br>service     |                 |     |                            |                                       |
|             | Référence client :                           | 7                        | Date de fin du service           |                 |     |                            |                                       |
|             | Référence fournisseur :                      |                          |                                  |                 |     |                            |                                       |
|             | Note de paiement :                           |                          |                                  |                 |     |                            |                                       |
|             | Fournisseur :                                | BEDA DEHLEN "ET HNM "ES" | Sélectionner une adress          | (Aucune valeur) | (2) | Afficher/Modifier les      |                                       |
|             |                                              | 5 N. 10                  | Clien                            | t:              |     | auresses                   |                                       |
|             | 1                                            | the state of             | E ma                             | I. I            |     |                            |                                       |
|             | Facturé par :                                | BECA DEFGENTED HMMH TEST | L-ma                             |                 |     | Afficher/Modifier les      |                                       |
|             |                                              | 1 - 10 - 10              |                                  |                 |     | adresses                   |                                       |
|             |                                              | tile traquir             |                                  |                 |     |                            |                                       |
|             | Taxe payée via un rep                        | présentant fiscal        |                                  | -               |     |                            |                                       |
|             | TVA Fournisseur                              |                          | TVA Client                       | 3               |     |                            |                                       |
|             | ID fiscal/ID de TVA du •<br>fournisseur :    | 01 17163754              | ID fiscal/ID de TVA d<br>client  |                 |     |                            |                                       |
|             | Identifiant commercial du *<br>fournisseur : |                          | Forme juridique d<br>fournisseur | 8               | _   |                            |                                       |
|             | Références<br>commerciales du                |                          |                                  |                 |     | Sélectionner une adresse   | M Atlantique et Lorraine $\checkmark$ |
|             | fournisseur :                                |                          |                                  |                 |     | Client :                   | AM Atlantique et Lorraine             |
|             |                                              |                          |                                  |                 |     |                            | ArcelorMittal Dudelange               |
|             | . do T\/A                                    | du aliant aa             | t rompli outomotique             | mont            |     | E mail :                   | ARCELORMITTAL POLAND S.A.             |
| Le numero   |                                              | au chemes                |                                  | ement           |     | L-111411 .                 | ARCELORMITTAL BELGIUM NV              |
| sur base de | e l'adres                                    | se Client séle           | ctionnée.                        |                 |     |                            | Rechercher davantage                  |
|             |                                              | _                        |                                  |                 |     |                            |                                       |
| Dans le cas | s de <b>ser</b> r                            | <b>vices</b> , vous p    | ouvez entrer une da              | te de           |     |                            |                                       |
| dábut ot do | fin nour                                     | la factura co            | mplàta                           |                 |     | TVA Client                 | 3                                     |
|             | ; iii poui                                   |                          | inpiete.                         |                 |     | ID fiscal/ID de TVA du* FR | 47444718563                           |
|             |                                              |                          |                                  |                 | L   | orror A :                  |                                       |
|             |                                              |                          |                                  |                 |     |                            |                                       |

3. Le

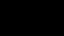

Public

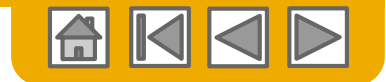

#### Facture sans bon de commande Poste de ligne

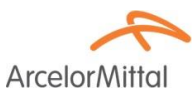

 Utilisez la liste déroulante sous le bouton Ajouter pour ajouter une ligne de matériel ou de service à facturer.

| Articles de ligne                                          |                                       | 0 A            | articles de lign | e, 0 Inclus, 0 Intégralement facturé(s) précédemment |
|------------------------------------------------------------|---------------------------------------|----------------|------------------|------------------------------------------------------|
| Insérer des options d'article de ligne Catégorie de taxe : | ✓ Escompte                            |                |                  | Ajouter aux articles inclus                          |
| N° Inclure Type N° de référence                            | Description N° de référence du client | Quantité Unité | Unit             | Prix unitaire Sous-total                             |
|                                                            | Aucun article n'est sélectionr        | lé.            |                  |                                                      |
| L→ Actions sur les articles → Supprimer Ajoute             | er 🔻 1                                |                |                  |                                                      |

2. Assurez-vous d'indiquer **tous les détails** (y compris le code Intrastat) concernant les articles ou les services fournis.

| Insérer | Insérer des options d'article de ligne Catégorie de taxe : Catégorie de taxe : Catégor |                 |                   |                           |                     |                     |                          |  |
|---------|----------------------------------------------------------------------------------------------------|-----------------|-------------------|---------------------------|---------------------|---------------------|--------------------------|--|
|         | N° Inclure Type                                                                                                    | N° de référence | Description       | N° de référence du client | Quantité            | Unité               | Prix unitaire Sous-total |  |
|         | ↗ ▲ MATÉRIE                                                                                                    | L               |                   |                           |                     |                     |                          |  |
|         | ! Champ obligatoire                                                                                                    |                 | Champ obligatoire |                           | ! Champ obligatoire | ! Champ obligatoire | ! Champ obligatoire      |  |
|         | Тахе                                                                                                    |                 |                   |                           |                     |                     |                          |  |
|         | Champs supplémentaires Intras                                                                                                    | tat code :      | 7                 |                           |                     |                     |                          |  |

Dans le cas d'une **facture de RVR ou de consignation**, entrez les données reprises sur le document ou juste le numéro du document dans la description de l'article, une quantité de 1 et le montant total repris sur le document.

© 2016 SAP SE ou société affiliée SAP. Tous droits réservés.

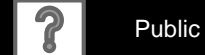

ArcelorM

### Facture sans bon de commande

Poste de ligne – ligne de service

Sélectionnez Ajouter un service général ou Ajouter un service de main d'œuvre depuis la liste déroulante Ajouter.

| Inserer des o | ptions d'article de li | <b>gne</b><br>gorie de taxe : |                 | ×                       | Escompte |
|---------------|------------------------|-------------------------------|-----------------|-------------------------|----------|
| N°            | Inclure                | Туре                          | N° de référence | Description             | N° de    |
| <b>Ь</b>      |                        |                               |                 |                         | A        |
| Acti          | ons sur les articles 🔻 | Supprin                       | Ajouter V       |                         |          |
|               |                        |                               | Ajouter un s    | ervice general          |          |
|               |                        |                               |                 |                         |          |
|               |                        |                               | Ajouter un s    | ervice de main-d'oeuvre |          |

Les données à compléter pour un service général sont assez limitées. 2.

|                             | inserer des options à aracté de | nyme                                                          |                                                                                                    |                                        |
|-----------------------------|---------------------------------|---------------------------------------------------------------|----------------------------------------------------------------------------------------------------|----------------------------------------|
|                             | Cat                             | légorie de taxe : Est                                         | compte                                                                                                    | Ajouter aux articles inclus            |
|                             | N* Inclure                      | e Type N° de référence Description                            | N° de référence du client Quantité                                                                                                    | Jnité Prix unitaire Sous-total         |
|                             |                                 | SERVICE                                                       |                                                                                                    | 0,00 EUR                               |
|                             |                                 | ! Champ obligatoire                                           |                                                                                                    |                                        |
|                             | Durée du service                | Date de début du                                              | Date de fin du service :                                                                                                    |                                        |
|                             |                                 | service :                                                     |                                                                                                    |                                        |
| Les données pour un serv    | ice de main                     | Insérer des options d'article de ligne<br>Catégorie de taxe : | ✓ Escompte                                                                                                    | Alouter aux articles locks             |
| d'au vira comportant des c  | hompo additionnala              | N° lecture Tune N° de référence                               | Description N° de référence du client                                                                                                    | Quantité Unité Privunitaire Sous-total |
| d œuvre comportent des c    | namps additionnels              |                                                               |                                                                                                    | 0,00 EUR                               |
| tels que le taux horaire le | s conditions ou les             |                                                               | 1 Champ obligatoire                                                                                                    | I Quantité obligatoire                 |
|                             |                                 | Таих                                                          |                                                                                                    |                                        |
| donnees du travailleur.     |                                 | *Condition *Taux *Unité                                       |                                                                                                    |                                        |
|                             |                                 | I Champ obligatoire I Champ obligatoire I Champ obligatoire   |                                                                                                    |                                        |
|                             |                                 | Nº de la fauille de présence :                                | 7                                                                                                    |                                        |
|                             |                                 | Nom de l'intérimaire :                                        | Nom du superviseur :                                                                                                    |                                        |
|                             | (                               | 3 ID de l'intérimaire : (no value) ~                          |                                                                                                    |                                        |
|                             |                                 | Description du poste :                                        | Lieu de travail :                                                                                                    |                                        |
|                             |                                 |                                                               | Adresse 2 : 7                                                                                                    |                                        |
|                             |                                 |                                                               |                                                                                                    |                                        |
|                             |                                 |                                                               | Adresse 3 :                                                                                                    |                                        |
|                             |                                 |                                                               | Adresse 3 : Jack Strand Strand |                                        |
|                             |                                 |                                                               | Advesse 3 : , , , , , , , , , , , , , , , , , ,                                                                                                    |                                        |
|                             |                                 |                                                               | Advesse 3: ***                                                                                                    |                                        |
|                             |                                 |                                                               | Adresse 3.<br>Vite:<br>État:<br>Code postal:<br>Pays:<br>(no value)<br>Le content do la page est actualidó foreque                                                                                                    | vu effecturz ne sólection.             |
|                             |                                 | Darida da serviça                                             | Adresse 3.<br>Vite:<br>État :  (no value)<br>Code postal :<br>Pays :  (no value)<br>Le contende da la page est actualidé loreque<br>Date de fin da vende-                                                                                                    | vus effectuar ure sélection.           |

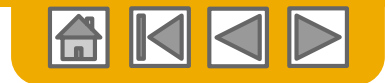

Poste de ligne

ArcelorMittal

Terminez en **renseignant les informations nécessaires** concernant la TVA, l'expédition... ou en entrant un commentaire.

- 1. Soit depuis la barre d'accès rapide
- 2. Soit depuis la liste d'action sur les articles pour les lignes sélectionnées
- 3. Cliquez sur **Suivant** pour aller à la page de vérification.

| Arti   | cles de ligne                                                        |                        | 1 Artic                        | cles de ligne, 1 Inclus, 0 Intég | gralement facturé(s) précédemment |
|--------|----------------------------------------------------------------------|------------------------|--------------------------------|----------------------------------|-----------------------------------|
| Insére | r des options d'article de ligne          Catégorie de taxe :    TVA | Documents d'expédition | Services additionnels Escompte | 3                                | Ajouter aux articles inclus       |
|        | N° Inclure Type N° de référence                                      | Description            | N° de référence du client      | Quantité Unité                   | Prix unitaire Sous-total          |
|        | ↗ ● MATÉRIEL                                                         |                        |                                |                                  |                                   |
|        | Тахе                                                                 |                        |                                |                                  |                                   |
|        | Champs<br>supplémentaires                                            | 7                      |                                |                                  |                                   |
| Ļ      | Actions sur les articles                                             |                        |                                |                                  |                                   |
|        |                                                                      |                        |                                |                                  | 3                                 |
|        |                                                                      |                        |                                |                                  |                                   |

29

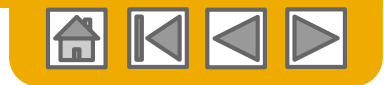

#### **Facture** Révision des adresses et données bancaires

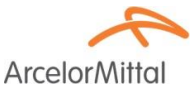

#### Vérifiez la validité

- des différentes adresses
- 2. des informations bancaires.

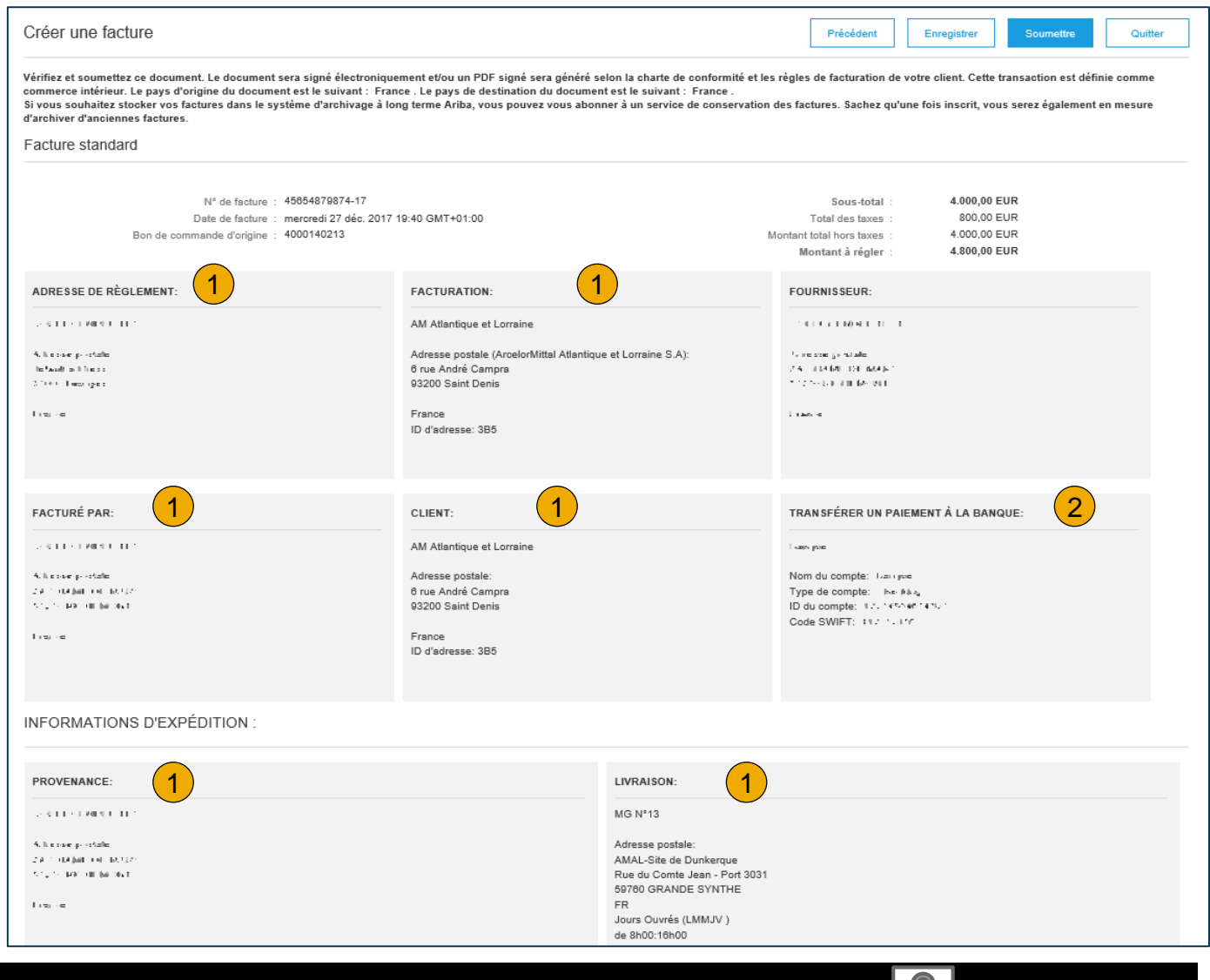

30

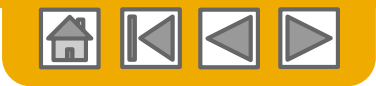

#### Facture

#### Révision, enregistrement ou soumission de la facture

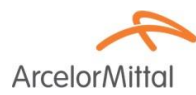

Vérifiez le reste de la facture consciencieusement.

- Si aucune modification n'est nécessaire, cliquez sur **Soumettre** pour envoyer la facture à ArcelorMittal.
- Si des changements sont nécessaires, cliquez sur Précédent pour revenir à l'écran précédent et apporter des modifications avant de soumettre la facture.
- 3. Vous pouvez également **Enregistrer** votre facture à tout moment lors de la création d'une facture pour y revenir plus tard.

Vous pouvez conserver les ébauches de facture pendant 7 jours.

 Vous pouvez reprendre votre facture en la sélectionnant dans votre Boîte d'envoi > Ébauches, depuis la page d'accueil.

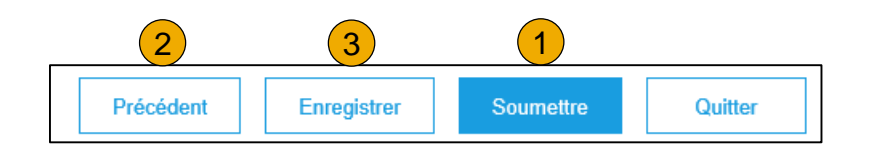

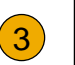

Créer une facture

La facture "RD1112454-17" est enregistrée. La facture enregistrée sera conservée jusqu'au 29 déc. 2017

| ACCUEIL    | BOÎTE DE RÉCEPTION              | BOÎTE D'ENVOI              | CATALOGUES              | RAPPORTS                        |
|------------|---------------------------------|----------------------------|-------------------------|---------------------------------|
| Factures   | Confirmations de commande       | Avis d'expédition          | Feuilles de service     | s Ébauches <b>4</b>             |
| Ébauc      | hes                             |                            |                         |                                 |
| Cette page | e affiche les documents que vou | s avez enregistrés à l'éta | at d'ébauche. Vous pour | vez les modifier, puis les sour |
| Fac        | tures Avis d'expédition         | Feuilles de serv           | rices                   |                                 |
| Factu      | ires                            |                            |                         |                                 |
|            | N° de facture                   | Client                     |                         | R                               |
|            | RD1112454-17                    | ArcelorMittal E            | urope                   |                                 |
| 4          | Modifier Supprimer              | ·                          |                         |                                 |

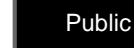

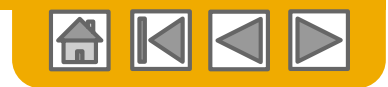

# Facture via CSV

Télécharger un modèle

Arcelor Mittal

Centre d

- Accédez au modèle de fichier CSV d'ArcelorMittal en allant dans Documents CSV et en choisissant Modèles CSV sous Télécharger.
- Sélectionnez le bon modèle en recherchant ArcelorMittal dans le menu déroulant, en cochant la case d'option Facture,
- 3. Cliquer sur **Télécharger**. Utilisez un éditeur de fichier CSV pour remplir le fichier et assurez-vous que tous les champs requis sont correctement remplis avant de procéder à son importation.

**Pour en savoir plus**, lisez le Guide de téléchargement CSV disponible sur le Portail d'informations Fournisseurs.

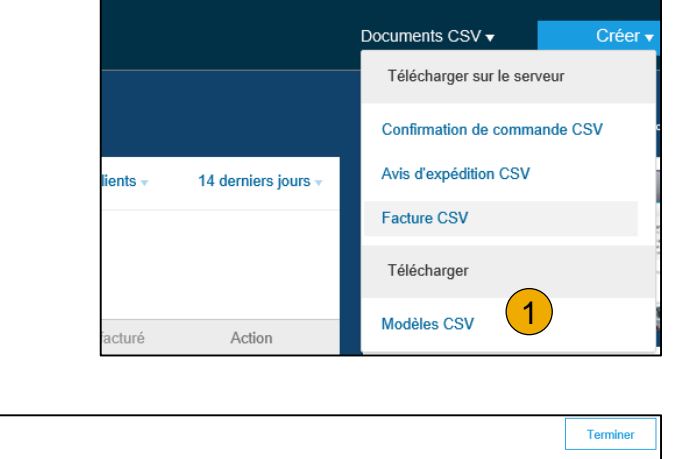

Paramètres de la société v

| Télécharger les modèles CSV                                                                                                    | Terminer |
|----------------------------------------------------------------------------------------------------|----------|
|                                                                                                    |          |
| Si l'un de vos clients utilise des modèles CSV, une section Modèles personnalisés s'affiche. Dans ce cas, sélectionnez un client dans le menu déroulant, puis téléchargez les mode personnalisés. Sinon, téléchargez les modèles standard. | èles     |
| Modèles personnalisés                                                                                                    |          |
| Client :                                                                                                    |          |
| ArcelorMittal Europe V                                                                                                    |          |
| Document                                                                                                    |          |
| Facture                                                                                                    |          |
| Télécharger 3                                                                                                    |          |
| Modèles standard                                                                                                    |          |
| Document †                                                                                                    |          |
| Confirmation de commande                                                                                                    |          |
| Avis d'expédition                                                                                                    |          |
| Télécharger                                                                                                    |          |

##

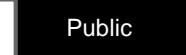

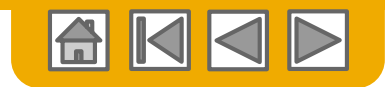

#### Facture via CSV Charger le modèle CSV complèté

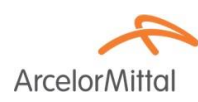

- Renseignez le modèle et chargez-le sous Documents CSV
   > Charger > Facture CSV.
- 2. Les fichiers CSV sont traités par Ariba Network et transmis au client sous la forme d'un message cXML.

|          | Paramètres de la société 🔻 | Awaran den Liefenbar     | °▼ Centre o |
|----------|----------------------------|--------------------------|-------------|
|          |                            | Documents CSV -          | Créer 🗸     |
|          |                            | Télécharger sur le serve | ur          |
|          |                            | Confirmation de comman   | de CSV      |
| lients 🗸 | 14 derniers jours 🗸        | Avis d'expédition        |             |
|          |                            | Facture CSV              |             |
|          |                            | Télécharger              |             |
| iacturé  | Action                     | Modèles CSV              |             |

| Importer une facture CSV                          |                                                                           | Fermer |  |
|---------------------------------------------------|---------------------------------------------------------------------------|--------|--|
| Client : *<br>Chemin d'accès à la facture CSV : * | ArcelorMittal Europe  Télécharger les mod Browse Importer une facture CSV |        |  |

**Pour en savoir plus**, lisez le Guide de téléchargement CSV disponible sur le Portail d'informations Fournisseurs. (sera bientôt disponible)

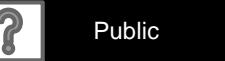

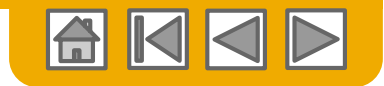

Type

Matériel

Facturation impossible

A Facturation impossible pour un ou plusieurs articles de ligne. Cliquez sur l'un de ces derniers pour en connaître la raison

AM00000099

nput SM326 F-DI 24>

2017 12:00 GMT+02:00

rcelor Mittal

ov 2017 18:12 GMT+01:00

N° de référence du client

AN01054882776 et remis par Ariba Network

#### Auto-facturation

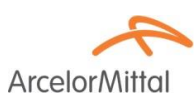

ArcelorMittal peut avoir conclu un accord avec vous afin de générer et vous faire parvenir des factures sur base de relevés valorisés de réception de commande. Dans ce cas, vous n'aurez pas la possibilité de créer une facture vous-même pour ces commandes.

Pour trouver ces factures,

- Sélectionnez l'onglet Boîte d'envoi
- Dans les Filtres de recherche, sélectionnez ArcelorMittal et modifiez éventuellement la plage de recherche.

Articles de ligne

Impossible de créer des

factures pour les articles

marquées pour une facturation

marchandises (Fact auto. EM).

automatique des entrées de

10

N° de ligne N° de réf./Description

- 3. Cochez l'option pour filtrer les factures émises par le client.
- Cliquez sur **Rechercher**.
- 5. Les factures correspondantes apparaissent dans le panneau de résultat. Cliquez sur la facture.

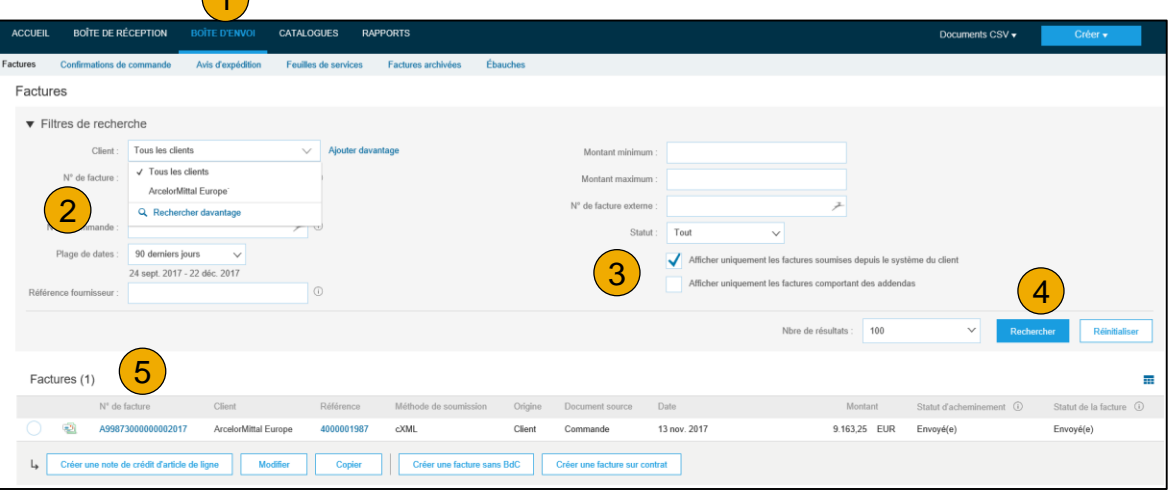

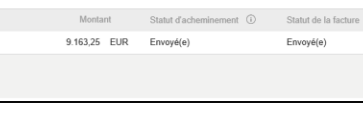

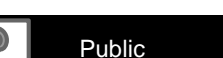

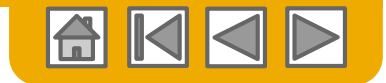

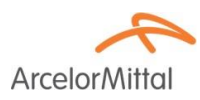

Avec référence à une commande

Pour créer une note de crédit en référence à une commande existante:

- 1. Sélectionnez l'onglet **Boîte de réception**.
- 2. Sélectionnez la commande à créditer en cliquant le bouton à gauche de la commande.
- 3. Dans la liste déroulante de **Créer une facture**, sélectionnez **Note de crédit** ou choisissez **Note de crédit** dans la liste déroulante des **Actions**.

| ACCUREN       BOITE DETRIVO       BOITE DETRIVO       CALLADORES       PARAMENTA BALONCES       DAVIONET       Detrivo       DetrivoDetrivoDetrivo <th>Ariba Netv 1</th> <th></th> <th>Paramètres de la société</th> <th>• 💄 anaar</th> <th>oars∓ Ce</th> <th>entre d'aide &gt;&gt;</th> <th></th>                                                                                                    | Ariba Netv 1                                                                                                    |              | Paramètres de la société | • 💄 anaar                 | oars∓ Ce   | entre d'aide >>   |                   |
|----------------------------------------------------------------------------------------------------|----------------------------------------------------------------------------------------------------|--------------|--------------------------|---------------------------|------------|-------------------|-------------------|
| commandes et appels sur contrat         Articles à expédier           Commandes et appels sur contrat         Articles à expédier           • Filtres de recherche         Image: Commande et appels sur contrat (13)           Type         Me de commande * depende sur contrat (13)           Type         Me de commande * depende sur contrat (13)           Type         Me de commande * depende sur contrat (13)           Type         Me de commande * depende sur contrat (13)           Type         Me de commande * depende sur contrat (13)           Commandes et appels sur contrat (14)         Statt de la commande * Règiement Modelei ) Actees           Commande et appels sur contrat (13)         Image: Commande * depende sur contrat (14)           Commande * depende sur contrat (15)         Image: Commande * depende sur contrat (15)           Commande * depende sur contrat (15)         Image: Commande * depende sur contrat texter * Révision * Règiement * Règiement * Révision * Révision * Règiement * Révision * Révision * Révis                                                                                                    | ACCUEIL BOÎTE DE RÉCEPTION BOÎTE D'ENVOI CATALOGUES RAPPORTS                                                                                                    |              |                          | ocuments CSV <del>-</del> | Cn         | éer <del>v</del>  |                   |
| Commandes et appels sur contrat  Commandes et appels sur contrat  Atdcles à expédier  Filtres de recherche  Commande et appels sur contrat (13)  Type Nr de commande Version Client Adresse de bination  Adresse de bination  Adrese de bination  Adrese de bination  Adrese de bination   | ommandes et appels sur contrat Feuilles de frais et de présence Paiements anticipés Paiements planifiés Règlements Plusv                                                                                                    |              |                          |                           |            |                   |                   |
| Commandes et appels sur contrat       Articles à expédier <ul> <li>Filtres de recherche</li> <li>Commande et appels sur contrat (13)</li> <li></li></ul>                                                                                                    | Commandes et appels sur contrat                                                                                                    |              |                          |                           |            |                   |                   |
| Filtres de recherche  Commandes et appels sur contrat (13)      Type     N° de commande      Version     Celer un avis     Celer un avis     Celer     Celer           | Commandes et appels sur contrat Articles à expédier                                                                                                    |              |                          |                           |            |                   |                   |
| Filtres de recherche  Commandes et appels sur contrat (13)      Type     N <sup>4</sup> de commande     Version     Client     Adresse de Britation     Adresse de Commande     4000140035     1     ArcestontAtitatia Europe     Grande-Synthe     Diver     Créer une contimuation de commande     Voier un avis d'expédition     Ceier une foulité de sonces     Créer une foulité de sonces     Créer une foulité de sonce     Advesse de traitide de lope                                                                                                    |                                                                                                    |              |                          |                           |            |                   |                   |
| Commande stapels sur contra (13)       Image: Statut de la commande Neglements Montant facturé Révision Actions         Ype       N° de commande Version Client Actesse de luraison       Adresse de luraison       Montant Date 1       Statut de la commande Règlements Montant facturé Révision Actions         Commande 4000140025 ® 1       Accesse de luraison       Adresse de luraison       Créer une foulte de services       Créer une foulte de services       Mettre à pur tes andere de lurais       Note de crédit       Note de crédit       Note de crédit d'atrice de lurais       Note de crédit d'atrice de lurais       Note de crédit d'atrice de lurais       Note de crédit       Note de crédit       Note                                                                                                    | ► Filtres de recherche                                                                                                    |              |                          |                           |            |                   |                   |
| Type       N° de commande       Version       Client       Adresse de lovaison       Montant       Date 1       Statut de la commande       Règlements       Montant       facture       Adresse de lovaison         Commande       4000140035 d <sup>0</sup> 1       Arcelon/Mittal Europe       AssK1-5 se SECURITE       Visit 1 + 1 + 1 + 1 + 1 + 1 + 1 + 1 + 1 + 1                                                                                                    | Commandes et appels sur contrat (13)                                                                                                    |              |                          |                           |            | -                 |                   |
| Commande 4000140035 1 ArceionAtital Europe ASSK1-Sce SECURITE<br>Grande-Synthle<br>Friance<br>Créer une confirmation de commande  Créer une confirmation de commande  Créer une toulie de senvices Créer une foulie de senvices Créer une foulie de senvices Créer une foulie de senvices Facture standard Note de crédit Note de crédit Note de crédit d'article de ligne                                                                                                    | Type N° de commande Version Client Adresse de livraison Adresse de commande Montant Date 4 Statut de la r                                                                                                    | commande     | Règlements               | Montant facturé           | Révision   | Actions           |                   |
| Créer une contirnation de commande      Créer un avis d'oxpédition     Créer une foulite de senvices     Créer une foulite de senvices         | ASSK1 - See SECURITE DE LA ArcelorMittal Europe ASSK1 - See SECURITE DE LA ArcelorMittal Europe Grande-Synthe DE LA ArcelorMittal Europe France I arcelor ArcelorMittal Europe I arcelorMittal Europe I arcelo | nt expédié(e | e) Facture               | 0,00 EUR                  | Modifié(e) | Actions +         |                   |
| Facture standard       Attre à jour les articles di         Note de crédit       3         Note de crédit d'article de ligne       Avis d'expédition         Facture standard       Facture standard         Note de crédit d'article de ligne       Avis d'expédition         Facture standard       Facture standard         Note de crédit d'article de ligne       Avis d'expédition         Facture standard       Facture standard         Note de crédit d'article de ligne       Avis d'expédition         Facture standard       Note de crédit d'article de ligne                                                                                                    | Créer une contirmation de commande 👻 Créer un avis d'expédition Créer une feuille de services Créer une facture 💌 Gérer les feuilles de trais/présence Masquer                                                                                                    | Réenvoy      | er les commandes en éch  | ec                        |            | Confirmer toute   | e la commande     |
| Note de crédit d'article de ligne Note de crédit d'article de ligne Rejeter Trinégralité de la cu Rejeter Trinégralité de la cu Rejeter Trinégralité de la c | Facture standard                                                                                                    |              |                          |                           |            | Mettre à jour les | s articles de lig |
| Avis d'expédition Facture standard Note de crédit Note de crédit Note de crédit Note de crédit Note de crédit                                                                                                    | Note de crédit<br>Note de crédit d'article de linne                                                                                                    |              |                          |                           |            | Rejeter l'intégra | alité de la com   |
| Feuilles de services<br>Facture standard<br>Note de crédit<br>Note de crédit d'article de l                                                                                                    | Hote de credit à antiére de right                                                                                                    |              |                          |                           |            | Avis d'expéditio  | on                |
| Facture standard<br>Note de crédit<br>Note de crédit d'article de l                                                                                                    |                                                                                                    |              |                          |                           |            | Feuilles de serv  | vices             |
| Note de crédit<br>Note de crédit d'article de t                                                                                                    |                                                                                                    |              |                          |                           |            | Facture standa    | ird               |
| Note de creat d'article de l                                                                                                    |                                                                                                    |              |                          |                           |            | Note de crédit    | d'adiala da lina  |
| Masquer                                                                                                    |                                                                                                    |              |                          |                           |            | Masquer           | u arucie de lign  |

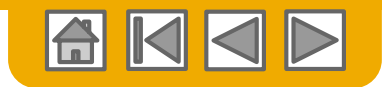

Avec référence à une commande

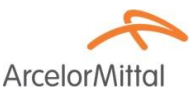

- 1. Le **numéro de commande** est référencé dans l'en-tête.
- Compléter les informations qui ne peuvent être copiées de la commande, comme le numéro de note de crédit, ou plus loin l'adresse de règlement.
- 3. Entrez un commentaire.
- 4. Entrez le **montant** de l'ajustement en négatif.
- 5. Ajouter la **TVA**.
- 6. Entrez d'autres ajustement si d'application
- 7. Cliquez sur **Suivant** pour vérifier la note de crédit.
- 8. Et **Soumettre** pour l'envoyer.

| Informations d'en-lête          N° de facture : •       [         Date de facture : •       26 déc. 2017         2 du compte fournisseur : | Pour information uniquemen<br>N° du BdC d'org<br>Référence cl<br>Référence fourniss | Aucune action nécessa part d<br>ne : 4000140035 | Indique un champ obligatoire<br>lu client. |
|----------------------------------------------------------------------------------------------------|-------------------------------------------------------------------------------------|-------------------------------------------------|--------------------------------------------|
| N° de facture : • 1<br>Date de facture : • 26 déc. 2017                                                                                    | Pour information uniquemen<br>N° du BdC d'org<br>Référence cl<br>Référence fourniss | * 4000140035                                    | indique un champ obligatoire<br>lu client. |
| O du compte fournisseur :                                                                                                    | Référence fourniss                                                                  | eur :                                           | ]                                          |
| Commentaires *                                                                                                    |                                                                                     |                                                 |                                            |
| Commentaires *                                                                                                    |                                                                                     |                                                 |                                            |
| Texte du commentaire par débui des                                                                                                    |                                                                                     |                                                 |                                            |
| notes de crédit :                                                                                                    |                                                                                     |                                                 |                                            |
| Ajustement                                                                                                    |                                                                                     |                                                 |                                            |
| Ajustement du sous-totai : (Le montant doit être négatif.)                                                                                 |                                                                                     |                                                 |                                            |
| Ajustement des taxes                                                                                                    | avabla Liau a                                                                       |                                                 | Créer une taxe V                           |
| синдуль ис вже полнин в                                                                                                    |                                                                                     | L 10/00/071 10                                  | Cacipion                                   |
| justement des dépenses                                                                                                    | Description                                                                         |                                                 | Créer une dépense                          |
| Coue de service monitant des dépenses                                                                                                    | Description                                                                         | Dale de debui                                   | Date de lin                                |
| Ajustement Services<br>additionnels : (Le montant doit être négatif.)                                                                      |                                                                                     |                                                 |                                            |
| Ajustement Expédition :* 0,00 EUR (Le montant doit être négatif ou nul.)                                                                   |                                                                                     |                                                 |                                            |
| lières jointes                                                                                                    |                                                                                     |                                                 |                                            |
| a taille totale de l'ensemble des pièces jointes ne peut pas dépasser 10 Mo.                                                               |                                                                                     |                                                 |                                            |
| Browse Ajouter une pièce jointe                                                                                                    |                                                                                     |                                                 |                                            |
|                                                                                                    |                                                                                     |                                                 |                                            |
|                                                                                                    |                                                                                     |                                                 | Suivant Quitter                            |
|                                                                                                    |                                                                                     |                                                 | Total des taxes:                           |
|                                                                                                    |                                                                                     |                                                 | Total des frais d'expédition :             |

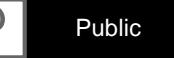

Quitte

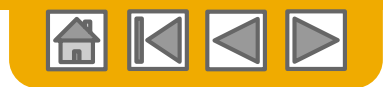

Sans référence à une commande

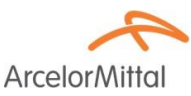

De manière similaire à la note de crédit d'une commande, vous pouvez créer une note de crédit sans référence.

- 1. Sélectionnez l'onglet **Boîte** d'envoi.
- 2. Sélectionnez Créer une facture sans bdc.
- 3. Choisissez ArcelorMittal Europe dans la liste déroulante
- 4. Sélectionnez Note de crédit.

#### Cliquez sur Suivant

| Ariba    | Network                           | 1                 |                    |          |                  |            |             |                       |
|----------|-----------------------------------|-------------------|--------------------|----------|------------------|------------|-------------|-----------------------|
| ACCUEIL  | BOÎTE DE RÉCEPTION                | BOÎTE D'ENVOI     | CATALOGUES         | RAPPORTS |                  |            |             |                       |
| Factures | Confirmations de commande         | Avis d'expédition | Feuilles de servio | es Factu | res archivées    | Ébauches   |             |                       |
| Factur   | res                               |                   |                    |          |                  |            |             |                       |
| ► Fil    | tres de recherche                 |                   |                    |          |                  |            |             |                       |
| Fact     | tures (1)                         |                   |                    |          |                  |            |             |                       |
|          | N° de facture                     | Client            | Ré                 | éférence | Méthode de sou   | imission   | Origine     | Document source       |
|          | 800087301700460 🖉                 | ArcelorMittal Eur | ope 97             | 01734268 | En ligne         |            | Fournisseur | Commande              |
| Ļ        | Créer une note de crédit d'articl | e de ligne Mo     | difier Cop         | ier      | Créer une factur | e sans BdC | Créer un    | e facture sur contrat |

| Créer une facture sans BdC                  |                                    |
|---------------------------------------------|------------------------------------|
| Pour une relation commerciale existant déjà | a sur Ariba Network                |
| Client :                                    | ArcelorMittal Europe               |
| Type de facture :                           | Facture standard<br>Note de crédit |

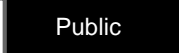

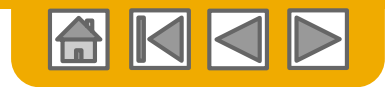

ArcelorM

# Note de crédit sans poste

Sans référence à une commande

Renseignez les données nécessaires dans l'en-tête.

Attention aux points ci-dessous:

- 1. Choisissez la bonne adresse de règlement.
- Mettez à jour les données de l'émetteur si nécessaire.
- 3. Choisissez la bonne adresse de facturation.
- 4. Choisissez l'adresse du **destinataire** de la facture.
- 5. Le numéro de TVA du client est automatiquement défini par le destinataire de la facture.

|   | Adresse                                 |                                 |                                                          |                            |                                    |                     | -                                                       |                       |
|---|-----------------------------------------|---------------------------------|----------------------------------------------------------|----------------------------|------------------------------------|---------------------|---------------------------------------------------------|-----------------------|
|   | Adresse de règlement :                  | Vous n'avez confi               | guré aucune adresse de règlement.                        | t de la zone Configuration | Adresse de facturation :           |                     | 3                                                       |                       |
|   |                                         | vous pouvez ene                 | such cette operation sur la page regionen                | a de la zone comiguration. | Sélectionner une adresse :         | 000 🗸               |                                                         |                       |
|   | Nom :                                   | COLUMENDES                      |                                                          |                            | Nom :                              | Default Value - sel | lect appropriate entry                                  |                       |
|   |                                         | ZA CHAMP DE M<br>5727 - RECHEMO |                                                          |                            | Nom du service :                   | default value       |                                                         |                       |
|   | Adresse :                               | l rance:                        |                                                          |                            |                                    | from dropdown list  |                                                         |                       |
| • |                                         |                                 |                                                          |                            | Adresse :                          | 0000                |                                                         |                       |
|   | ID de règlement :                       |                                 |                                                          |                            |                                    | Royaume-Uni         | 5                                                       |                       |
|   | ID du compte client :                   |                                 |                                                          |                            | ID fiscal/ID de TVA du<br>client : | FR47444718563       |                                                         |                       |
|   | Taxe payée via un repré                 | esentant fiscal                 |                                                          |                            |                                    |                     |                                                         |                       |
|   | ID fiscal/ID de TVA du<br>fournisseur : | 11312 519 46 19                 |                                                          |                            |                                    |                     |                                                         |                       |
|   | Émise par :                             |                                 | 2                                                        |                            | Destinataire de la factur          | e :                 |                                                         |                       |
|   |                                         | Nom :*                          | a OFTI A ENLA CHINA                                      |                            | Sélection                          | ner une adresse :   | AM Atlantique et Lorraine                               | ~ (4)                 |
|   |                                         | Nom du service :                |                                                          |                            |                                    | Nom :*              | AM Atlantique et Lorraine                               |                       |
|   |                                         | Norm du Schnee .                |                                                          |                            |                                    | Nom du sonico :     |                                                         |                       |
|   |                                         | Adresse e-mail :                |                                                          |                            |                                    | NUT du Service .    |                                                         |                       |
|   |                                         | Adresse 1 :*                    | ZA : HAMPLE MARS                                         |                            |                                    | Adresse e-mail :    |                                                         |                       |
|   |                                         | Adresse 2 :                     |                                                          |                            |                                    | Adresse 1 :*        | 6 rue André Campra                                      |                       |
|   |                                         | Code postal *                   | 97.70                                                    |                            |                                    | Adresse 2 :         |                                                         |                       |
|   |                                         | oodo poolar .                   |                                                          |                            |                                    | Code postal .*      | 93200                                                   |                       |
|   |                                         | Ville :*                        | TREETING (NT                                             |                            |                                    | oodo pootar :       | 30200                                                   |                       |
|   |                                         | État :                          |                                                          |                            |                                    | Ville :*            | Saint Denis                                             |                       |
|   |                                         | Pays :*                         | France [FRA]                                             | $\sim$                     |                                    | État :              |                                                         |                       |
|   |                                         |                                 | Le contenu de la page est actualisé lorsque<br>sélection | e vous effectuez une       |                                    | Pays :*             | France [FRA]                                            | $\checkmark$          |
|   |                                         |                                 |                                                          |                            |                                    |                     | Le contenu de la page est actualisé lorsq<br>sélection. | ue vous effectuez une |

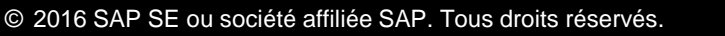

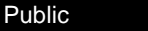

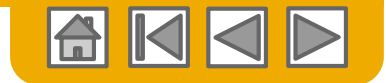

ArcelorMi

# Note de crédit sans poste

Sans référence à une commande

1. Vérifiez la validité de l'adresse de provenance.

Corrigez l'adresse de livraison.
 Il n'y a pas de liste déroulante pour ces données. Vous devrez donc entrer les informations manuellement.

| Informations d'expédition |                                                        |                      |              |          |                                                                 |             |
|---------------------------|--------------------------------------------------------|----------------------|--------------|----------|-----------------------------------------------------------------|-------------|
| Livraison : 2             |                                                        |                      | Provenance : |          |                                                                 |             |
| Nom :*                    | ArcelorMittal Europe                                   |                      | N            | om :* 🕴  | OPEN NED TENT                                                   |             |
| Nom du service :          |                                                        |                      | Nom du servi | ce :     |                                                                 |             |
| Adresse 1 :*              | Boulevard d'Avranches 24-26                            |                      | Adresse      | e1:*     | ZA E DAME E E MARS                                              |             |
| Adresse 2 :               |                                                        | ]                    | Adresse      | 2 :      |                                                                 |             |
| Code postal :*            | 1160                                                   |                      | Code pos     | tal : *  | W070                                                            |             |
| Ville :*                  | Luxembourg                                             |                      | V            | lle :* I | RICONII PAGI (MAT                                               |             |
| État :                    |                                                        |                      | É            | tat :    |                                                                 |             |
| Pays :*                   | Luxembourg [LUX]                                       | ~                    | Pa           | ys:* F   | France [FRA]                                                    | $\sim$      |
|                           | Le contenu de la page est actualisé lorsque sélection. | e vous effectuez une | 2            | Le<br>sé | e contenu de la page est actualisé lorsque vous ef<br>election. | fectuez une |
| Date d'inspection :       |                                                        |                      |              |          |                                                                 |             |

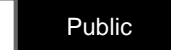

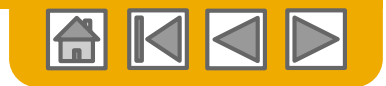

Sans référence à une commande

ArcelorMit

- 1. Entrez un **commentaire**.
- 2. Entrez le **montant** de l'ajustement en négatif.
- 3. Ajouter la **TVA**.
- 4. Entrez d'autres ajustement si d'application
- 5. Cliquez sur **Suivant** pour vérifier la note de crédit.
- 6. Et **Soumettre** pour l'envoyer.

|                                                                    | ntaires :*                       |                                                                        |             |                  |                   |
|--------------------------------------------------------------------|----------------------------------|------------------------------------------------------------------------|-------------|------------------|-------------------|
| Texte du commentaire par dél<br>notes de                           | faut des<br>crédit :             |                                                                        |             |                  |                   |
| Ajustement<br>Ajustement du sous-total :<br>Ajustement des taxes   |                                  | (Le montant doit être négatif.)                                        |             |                  | Créer une taxe 💌  |
| Catégorie de taxe                                                  | Taux de taxe                     | e Montan                                                               | t taxable   | Lieu de taxation | Description       |
| Ajustement des dépenses                                            |                                  |                                                                        |             |                  | Créer une dépense |
| Code de service                                                    | Montant des dép                  | enses                                                                  | Description | Date de début    | Date de fin       |
| Ajustement Services<br>additionnels :<br>Ajustement Expédition :*  | 0,00 EUR                         | (Le montant doit être négatif.)<br>(Le montant doit être négatif ou nu | ıl.)        |                  |                   |
| Pièces jointes<br>La taille totale de l'ensemble des più<br>Browse | èces jointes ne peut pas dépasse | r 10 Mo.                                                               |             |                  | 5                 |
|                                                                    |                                  |                                                                        |             |                  | Suivant Quitter   |

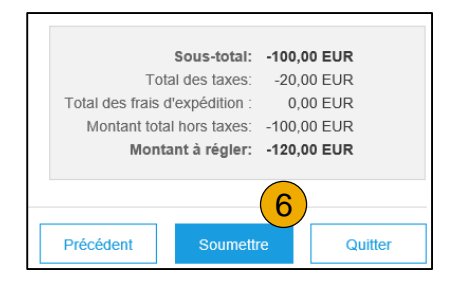

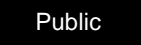

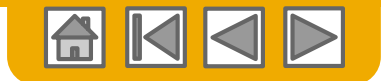

### Note de crédit d'article de ligne

ArcelorMittal

Une note de crédit d'article de ligne ne peut uniquement être créée qu'en référence à une facture émise depuis Ariba Network :

- 1. Sélectionnez l'onglet **Boîte d'envoi**.
- 2. Sélectionnez la facture que vous souhaitez créditer
- 3. Cliquer sur Créer une note de crédit d'article de ligne.

| Arib     | a Network                        | 1                 |                   |           |                 |             |             |                       |   |
|----------|----------------------------------|-------------------|-------------------|-----------|-----------------|-------------|-------------|-----------------------|---|
| ACCUEI   | L BOÎTE DE RÉCEPTION             | BOÎTE D'ENVOI     | CATALOGUES        | RAPPORTS  |                 |             |             |                       |   |
| Factures | Confirmations de commande        | Avis d'expédition | Feuilles de servi | ces Factu | res archivées   | Ébauches    |             |                       |   |
| Factu    | ires                             |                   |                   |           |                 |             |             |                       |   |
| ► F      | ïltres de recherche              |                   |                   |           |                 |             |             |                       |   |
| Fac      | ctures (1)                       |                   |                   |           |                 |             |             |                       |   |
|          | N° de facture                    | Client            | R                 | éférence  | Méthode de so   | umission    | Origine     | Document source       | [ |
| 20       | 800087301700460                  | ArcelorMittal Eu  | rope 97           | 701734268 | En ligne        |             | Fournisseur | Commande              | 4 |
| Ļ        | Créer une note de crédit d'artic | le de ligne Mo    | difier Cop        | ier       | Créer une factu | re sans BdC | Créer un    | e facture sur contrat |   |

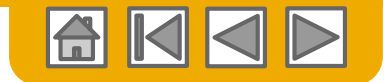

### Note de crédit d'article de ligne

ArcelorMittal

Du fait qu'une note de crédit d'article de ligne ne peut qu'être créée <u>en référence</u> à une facture existante, la plupart des informations nécessaires est déjà présente dans le document.

- 1. Entrez le numéro de la note de crédit
- 2. La facture originale est référencée
- 3. Modifiez l'adresse de règlement si nécessaire
- 4. Choisissez le bon niveau pour renseigner les détails d'expédition.

| ▼ En_tête de la fact           | ure                                               |                                                 |                                                                   | * Indique un chamo obligatoire    | Aiguter à l'en tête 📼             |
|--------------------------------|---------------------------------------------------|-------------------------------------------------|-------------------------------------------------------------------|-----------------------------------|-----------------------------------|
|                                | ure                                               |                                                 |                                                                   | ··· inuique un charip obligatoire | Ajouter a l'ell-tete V            |
| Récapitulatif                  |                                                   | Sour total -                                    | 2 635 00 EUD                                                      |                                   |                                   |
| N° de la note de crédit :      |                                                   | Total des taxes :<br>Montant total hors taxes : | -1.043,46 EUR<br>-2.635,00 EUR                                    |                                   | Afficher/Modifier les<br>adresses |
| Date de la note de<br>crédit : | * 26 déc. 2017                                    | Montant à régler :                              | -3.678,46 EUR                                                     |                                   |                                   |
| N° de facture d'origine :      | 800087301700460                                   |                                                 |                                                                   |                                   |                                   |
| Date de facture<br>d'origine : | 8 déc. 2017                                       |                                                 |                                                                   |                                   |                                   |
| Adresse de règlement :         |                                                   |                                                 |                                                                   |                                   |                                   |
|                                |                                                   |                                                 |                                                                   |                                   |                                   |
| Easturation -                  | Lisic e                                           |                                                 |                                                                   |                                   |                                   |
| Facturation .                  | Aw Adanuque et Lorraine                           |                                                 |                                                                   |                                   |                                   |
|                                | Saint Denis                                       |                                                 |                                                                   |                                   |                                   |
|                                | France                                            |                                                 |                                                                   |                                   |                                   |
| Expédition                     |                                                   |                                                 |                                                                   |                                   |                                   |
| Frais d'exp                    | pédition (En-tête) ① Frais d'expédition (Ligne) ① | 4                                               |                                                                   |                                   |                                   |
| Provenance :                   | e de la compaciade de la compacial                | Livraison :                                     | AMAL-Site de Florange<br>Florange                                 |                                   | Afficher/Modifier les             |
|                                | 16 II. Set 1                                      |                                                 |                                                                   |                                   | adresses                          |
|                                | radir. a                                          | Destinataire :                                  | AMAL-Site de Florange<br>17 avenue des Tilleuls<br>57191 Florange |                                   |                                   |
|                                |                                                   |                                                 | FR                                                                |                                   |                                   |

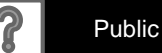

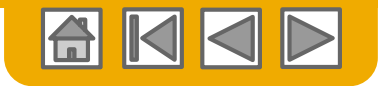

ArcelorMi

#### Note de crédit d'article de ligne

- N'oubliez pas d'entrer une **raison** pour cette note de crédit.
- Pensez à exclure les articles de ligne qui ne sont pas concernés.
- de crédit. Das
  Motif de la note de\*
  crédit :
  Texte du commentaire
  par défaut des notes de
  crédit :

Commentaire

- 3. Modifiez la **quantité** si nécessaire. Vous noterez que celle-ci apparait en négatif.
- 4. Modifiez le **prix** si nécessaire et si vous y êtes autorisé (en fonction de paramètres propres à ArcelorMittal)
- 5. Les montants TVA sont automatiquement mis à jour quand vous cliquez sur Mettre à jour

| 6. | Cliquez sur <b>Suivant</b>   | Insérer des options d'article de ligr | ne<br>tégorie de taxe :                  | ✓ Docum                    | ents d'expédition Services additionnels Escomple  |                                     | Ajouter aux articles inclus |
|----|------------------------------|---------------------------------------|------------------------------------------|----------------------------|---------------------------------------------------|-------------------------------------|-----------------------------|
|    | soumettre la note de         | 10 <b>•</b>                           | Type MATÉRIEL                            | e de référence Description | N° de référence du client Quan                    | ntité Unité Prix un<br>PCE 8,00 EUR | taire Sous-total            |
|    | crédit.                      | Détails de tarification               | Unité de prix :<br>Conversion unitaire : | PCE<br>1                   | Quantité de l'unité de<br>prix :<br>Description : | 1,0                                 |                             |
|    |                              | Taxe                                  | Catégorie :*                             | TVA 🗸                      | Montant taxable :                                 | -72,00 EUR                          | Supprimer                   |
|    |                              |                                       | Emplacement :                            |                            | Ташх (%) :                                        | 21 5                                |                             |
|    |                              |                                       | Description :                            |                            | Montant des taxes :                               | -15,12 EUR                          |                             |
|    |                              |                                       | Régime :                                 | ~                          | Détails de l'exonération :                        | (no value) 🗸                        |                             |
|    |                              |                                       | Date de prépaiement :                    |                            | Date de livraison :                               | * 16 nov. 2017                      |                             |
|    |                              |                                       | Référence juridique :                    |                            | Transaction                                       | on triangulaire                     |                             |
|    |                              | Champs supplémentaires                | Intrastat code :                         |                            |                                                   |                                     |                             |
|    | 5 6                          | )                                     |                                          |                            |                                                   |                                     |                             |
| M  | ettre à jour Quitter Suivant |                                       |                                          |                            |                                                   |                                     |                             |

43

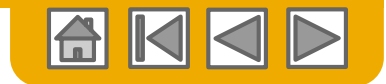

ArcelorMi

### Factures et Notes de crédit

Textes d'en-tête standards

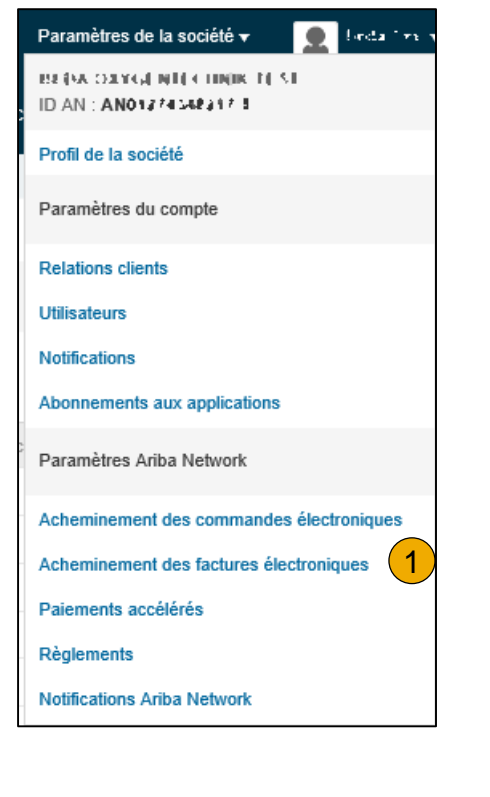

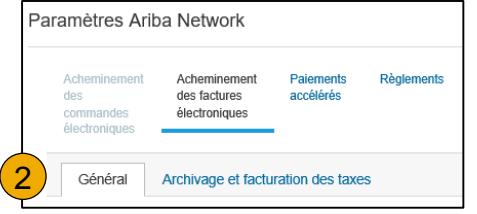

Vous pouvez définir des textes standards qui seront automatiquement ajoutés aux commentaires de la facture ou de la note de crédit.

- 1. Sélectionnez Acheminement des factures électroniques depuis la liste déroulante des Paramètres de la société.
- 2. Sous l'onglet **Général**, descendez à la section **Paramètres et informations du profil détaillé** où vous trouverez 3 champs de commentaire. Seuls les 2 derniers sont d'application pour les documents:
  - 3. Notes de crédit
  - 4. Factures

| Saisissez des informations supplémentaires sur le traitement des factures et les règles corresponde | antes.                                                                                                    |
|----------------------------------------------------------------------------------------------------|----------------------------------------------------------------------------------------------------|
|                                                                                                    |                                                                                                    |
| Caractères restants : 1300                                                                          |                                                                                                    |
| Entrez le texte du commentaire à afficher par défaut dans toutes les notes de crédit.               | INFORMATIONS SUPPLÉMENTAIRES:<br>Méthode de paiement: check<br>Identifiant commercial du fournisseur: 11.11 |
| Caractères restants : 1300                                                                          | COMMENTAIRES :                                                                                              |
| Entrez le texte du commentaire à afficher par défaut dans toutes les factures.                      | le texte standard qui apparaît sur toutes les factures                                                      |
| 4                                                                                                   | N° de ligne N° de réf. de la ligne Type N° de                                                               |
| Caractères restants : 1300                                                                          |                                                                                                    |

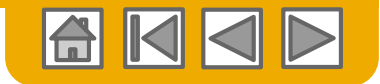

### **Copie d'une facture existante**

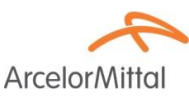

Pour copier une facture existante afin d'en créer une nouvelle :

- 1. Sélectionnez l'onglet Boîte d'envoi.
- Vous pouvez également cocher la case d'option correspondant à la facture que vous souhaitez copier et cliquer sur Copier,
- 3. OU ouvrez la facture que vous souhaitez copier et sur l'onglet Détails, cliquez sur **Copier cette facture**.

| А    | riba   | Net      | work                  | 1                    |         |                    |                       |             |
|------|--------|----------|-----------------------|----------------------|---------|--------------------|-----------------------|-------------|
| A    | CCUEIL | BOÎ      | TE DE RÉCEPTION       | BOÎTE D'ENVOI        | CAT     | ALOGUES F          | RAPPORTS              |             |
| Fact | ures   | Confirm  | ations de commande    | e Avis d'expédition  | Fe      | uilles de services | Ébauches              |             |
| F    | acture | es       |                       |                      |         |                    |                       |             |
|      | ► Filt | res de   | recherche             |                      |         |                    |                       |             |
|      | Factu  | ures (6  | )                     |                      |         |                    |                       |             |
|      |        |          | N° de facture         | Client               |         | Référence          | Méthode de soumission | Origine     |
|      |        |          | 425924 🖉              | ArcelorMittal Europe |         | 4000003570         | En ligne              | Fournisseur |
|      |        |          | 427323                | ArcelorMittal Europe |         | 4400152607         | En ligne              | Fournisseur |
| 2    |        | <b>_</b> | 427195                | ArcelorMittal Europe |         | 4000101856         | En ligne              | Fournisseur |
| T    |        | <u>-</u> | 426159                | ArcelorMittal Europe |         | 4000002164         | En ligne              | Fournisseur |
|      |        |          | 427199                | ArcelorMittal Europe |         | 4000100479         | En ligne              | Fournisseur |
|      |        | <u>-</u> | 427437                | ArcelorMittal Europe |         | 4000120868         | En ligne              | Fournisseur |
|      | Ļ      | Créer ur | ne note de crédit d'a | rticle de ligne Ma   | odifier | Copier             | Créer une factur      | re sans BdC |

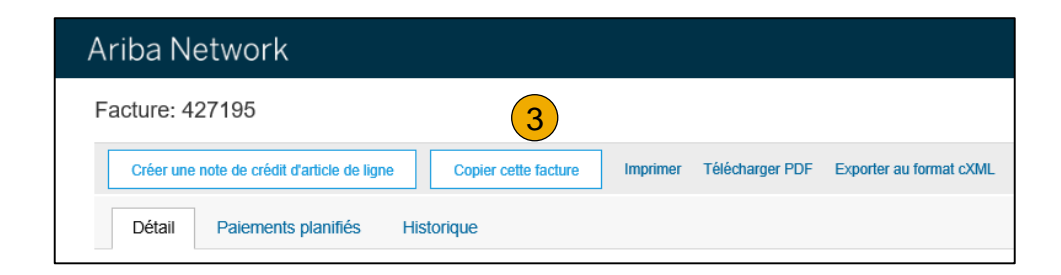

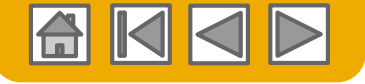

#### **Copie d'une facture existante**

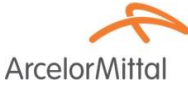

1. Sachez que la **nouvelle facture** fera référence à celle que vous copiez.

A part le numéro de facture, tous les autres champs sont copiés de l'original et doivent donc être modifiés.

- 2. Entrez le nouveau numéro de facture.
- Vérifiez et, le cas échéant, modifiez les quantités, la description, les prix...
- 4. Pour les **données TVA**, n'oubliez pas de corriger la **date de livraison** pour chaque ligne.

Si vous copiez une facture d'une commande,

- 5. La référence au PO ne peut être modifiée
- 6. Un contrôle des quantités peut être d'application.

| Ariba Network                                   |   |
|-------------------------------------------------|---|
| Facture : Copie de 427195                       |   |
| ▼ En-tête de la facture                         |   |
| Récapitulatif 5<br>Bon de commande : 4000101856 | 2 |
| N° de facture :*                                |   |

| Artic   | les de ligne                 |                        |                      |                                           |                         | 1 Articles de lig                              | gne, 1 Inclus, | 0 Intégralement fac | turé(s) précédemment   |
|---------|------------------------------|------------------------|----------------------|-------------------------------------------|-------------------------|------------------------------------------------|----------------|---------------------|------------------------|
| Insérer | des options d'article de lig | ne<br>égorie de taxe : |                      | uments d'expédition Services additionnels | Escon                   | ıpte                                           |                | Ajout               | er aux articles inclus |
|         | N° Inclure                   | Type N° de référ       | rence Description    | N° de référence (                         | du client               | Quantité                                       | Unité          | Prix unitaire       | Sous-total             |
|         | 10 •                         | MATÉRIEL 3             | Latue indict i · · · | Mileda haider 1970 s.a                    | 6                       | 8<br>!La quantité dépasse la limite autorisée. | PCE            | 432,70 EUR          | 3.461,60 EUR           |
|         | Détails de tarification      | Unité de prix :*       | PCE                  | Quantité d                                | e l'unité de*<br>prix : | 1,0                                            |                |                     |                        |
|         |                              | Conversion unitaire :* | 1                    | D                                         | escription :            |                                                |                |                     |                        |
|         | Taxe                         | Catégorie :*           | TVA 🗸                | Mont                                      | ant taxable :           | 3.461,60 EUR                                   |                |                     | Supprimer              |
|         |                              | Emplacement :          |                      |                                           | Taux (%) :              | 0                                              |                |                     |                        |
|         |                              | Description :          | Delivery within EC   | Montan                                    | t des taxes :           | 0,00 EUR                                       |                |                     |                        |
|         |                              | Régime :               | ×                    | Détails de l'é                            | xonération :            | Exempté(e) 🗸                                   | ~              |                     |                        |
|         |                              | Date de prépaiement :  |                      | Date                                      | de livraison : *        | 18 oct. 2017                                   | 4)             |                     |                        |
|         |                              | Référence juridique :  |                      |                                           | Transaction             | triangulaire                                   |                |                     |                        |
|         | Champs supplémentaires       | Intrastat code :       |                      |                                           |                         |                                                |                |                     |                        |

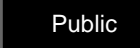

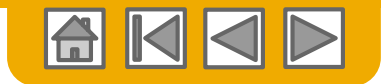

#### **Règlement** Recherche depuis la boite de réception

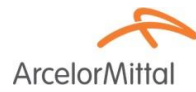

Un **règlement** est un avis du paiement de votre/vos facture(s):

- 1. Sélectionnez l'onglet **Boite de réception**.
- 2. Sélectionnez **Règlements** pour voir la liste des documents
- 3. Choisissez le document à ouvrir

| Ari   | iba Netwat                 |                               |                      |           |                     |               |          |            |              | Param       | ètres de la so  | ociété ▼ 🔹 📔 Besta Lest V |
|-------|----------------------------|-------------------------------|----------------------|-----------|---------------------|---------------|----------|------------|--------------|-------------|-----------------|---------------------------|
| ACCL  | JEIL BOÎTE DE RÉC          | CEPTION BOÎTE D'ENVOI         | CATALOGUES R         | APPORTS   |                     |               |          |            |              | Documents C | sv <del>v</del> | Créer 🔻                   |
| Comma | ndes et appels sur contrat | Feuilles de frais et de prése | nce Paiements antici | ipés Paie | ments planifiés Rè  | glements Plus |          |            |              |             |                 |                           |
| Rè    | glements                   |                               |                      |           | 1                   | 2             |          |            |              |             |                 |                           |
| •     | Filtres de recherch        | he                            |                      |           |                     |               |          |            |              |             |                 |                           |
|       |                            |                               |                      |           |                     |               |          |            |              |             |                 |                           |
| F     | Règlements (3)             |                               |                      |           |                     |               |          |            |              |             |                 |                           |
| N     | de transaction             | Client                        | Date de paiement 1   | Méthode   | Numéro de référence | Brut          | Escompte | Ajustement | Net          | Différence  | Statut          | Statut d'acheminement     |
| 3) 73 | 31 34000352312017          | ArcelorMittal Europe          | 14 nov. 2017         | Virement  | 3400035231          | 1.080,80 EUR  |          | 0,00 EUR   | 1.080,80 EUR |             | Payé(e)         | Envoyé(e)                 |
| 73    | 31 34000352302017          | ArcelorMittal Europe          | 14 nov. 2017         | Virement  | 3400035230          | 463,20 EUR    |          | 0,00 EUR   | 463,20 EUR   |             | Payé(e)         | Envoyé(e)                 |
| A     | 99834001323232017          | ArcelorMittal Europe          | 14 nov. 2017         | Virement  | 3400132323          | 4.230,30 EUR  |          | 0,00 EUR   | 4.230,30 EUR |             | Payé(e)         | Envoyé(e)                 |
| 1     |                            |                               |                      |           |                     |               |          |            |              |             |                 |                           |

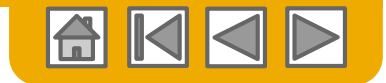

#### **Règlement** Recherche depuis la boite d'envoi

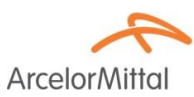

Un règlement est un avis du paiement de votre/vos facture(s):

- 1. Sélectionnez l'onglet **Boite d'envoi**.
- 2. Sélectionnez Factures pour voir la liste des documents
- 3. Dans les Filtres de recherche, choisissez le statut de facture Payée
- 4. Cliquez sur **Rechercher** pour avoir une liste de résultat
- 5. Sélectionnez la facture à ouvrir

| Ariba Networ                         | k <mark>1</mark>             |                          |                         |                         |                               |                              | Paramètres de         | la société 👻 🔛 🔛         |
|--------------------------------------|------------------------------|--------------------------|-------------------------|-------------------------|-------------------------------|------------------------------|-----------------------|--------------------------|
| ACCUEIL BOÎTE DE R                   | ÉCEPTION BOÎTE D'ENVOI       | CATALOGUES RAPPORT       | s                       |                         |                               |                              | Documents CSV -       | Créer 🗸                  |
| Factures Confirmations de            | e commande Avis d'expédition | Feuilles de services Éba | uches                   |                         |                               |                              |                       |                          |
| Factures                             |                              |                          |                         |                         |                               |                              |                       |                          |
| <ul> <li>Filtres de reche</li> </ul> | rche                         |                          |                         |                         |                               |                              |                       |                          |
| Client :                             | Tous les clients             | ✓ Ajouter davantage      |                         | Montant minimum :       |                               |                              |                       |                          |
| N° de facture :                      |                              | 7 1                      |                         | Montant maximum :       |                               |                              |                       |                          |
|                                      | Numéro partiel Numéro exact  |                          |                         | N° de facture externe : |                               | 7                            |                       |                          |
| N° de commande :                     |                              | ≁ 1                      |                         | 3 Statut :              | Payé(e) 🗸                     |                              |                       |                          |
| Plage de dates :                     | 90 derniers jours            |                          |                         |                         | Afficher uniquement les factu | ures soumises depuis le syst | ème du client         |                          |
| Référence fournisseur :              | 28 sept. 2017 - 26 déc. 2017 | 0                        |                         |                         | Afficher uniquement les factu | ires comportant des addend   | as 4                  | )                        |
|                                      |                              |                          |                         |                         | Nbre de                       | résultats : 100              | Recherc               | her Réinitialiser        |
| Factures (1)                         |                              |                          |                         |                         |                               |                              |                       | Π                        |
| 5                                    | facture Client               | Référence Méthode        | e de soumission Origine | Document source         | Date                          | Montant                      | Statut d'acheminement | Statut de la facture (i) |
| 42592                                | 4 Ø ArcelorMittal Europe     | 4000003570 En ligne      | Fournisseur             | Commande                | 27 oct. 2017                  | 1.080,80 EUR                 | Réception confirmée   | Payé(e)                  |

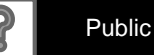

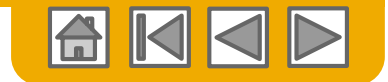

#### **Règlement** Recherche depuis la boite d'envoi

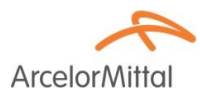

- 1. L'onglet **Règlement** est ajouté en haut de page de la facture car la facture a été payée.
- 2. Sélectionnez le document.

| Facture: 425924            |                                         |                          |                 |               |                                               | Terminer                                 |
|----------------------------|-----------------------------------------|--------------------------|-----------------|---------------|-----------------------------------------------|------------------------------------------|
| Créer une note de crédit d | l'article de ligne Copier cette facture | Télécharger PDF Exporter | au format cXML  |               |                                               |                                          |
| Détail Paiements           | planifiés Règlement Historiq            | e                        |                 |               |                                               |                                          |
|                            | 1                                       |                          |                 |               |                                               |                                          |
| N° de référence Type       | Proposition de paiement                 | Sta                      | tut Date de pai | ement Méthode | Reçu le                                       |                                          |
| 731<br>34000352312017      |                                         | Pai                      | d 14 nov. 201   | 7 Virement    | 14 nov. 2017                                  |                                          |
| 2                          |                                         |                          |                 |               | Brut :<br>Escompte :<br>Ajustement :<br>Net : | 1.080,80 EUR<br>0,00 EUR<br>1.080,80 EUR |

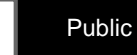

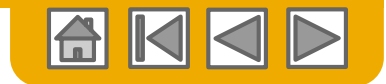

ArcelorM

#### Règlement Détails

- 1. Données du débiteur
- 2. Données du crédité
- 3. Numéro de document, statut et montant
- 4. Référence du paiement
- 5. Référence des factures

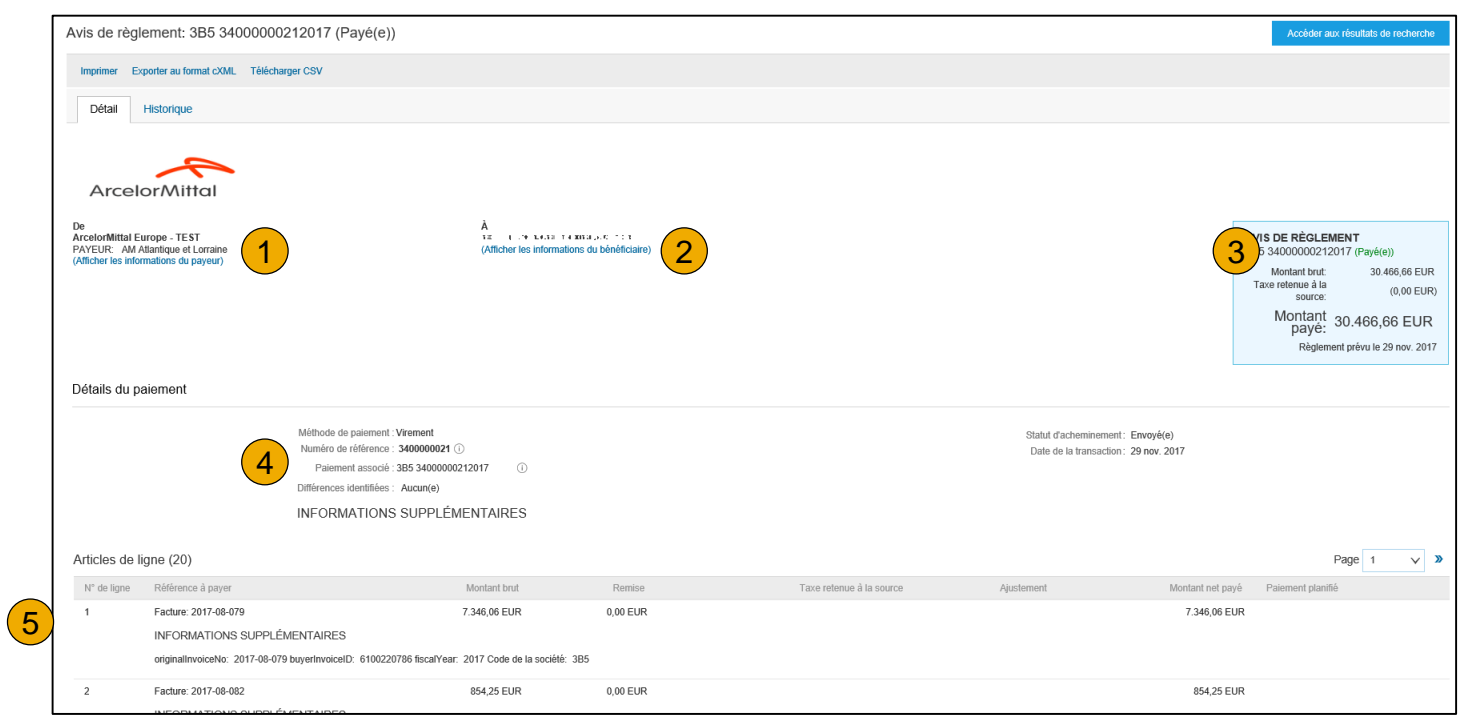

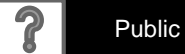

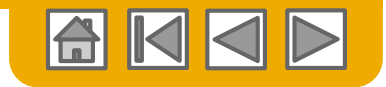

ArcelorMi

#### Recherche de la facture (Rapide et Affinée)

#### **Recherche rapide :**

- Dans l'onglet Accueil, sélectionnez Factures comme Type de document à rechercher.
- 2. Sélectionnez ArcelorMittal Europe dans le menu déroulant des clients.
- Saisissez le N° de facture si vous le connaissez.
- 4. Cliquez sur la **loupe** pour accéder à la recherche affinée

#### **Recherche affinée :** permet d'effectuer une recherche affinée sur les 90 derniers jours.

- 5. Allez à **Recherche de filtres** depuis l'onglet Boîte d'envoi (factures).
- 6. Saisissez les **critères** pour créer les filtres de recherche souhaités.
- 7. Cliquez sur Rechercher.

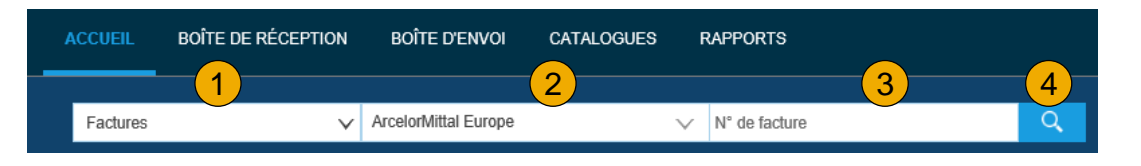

| ACCUEIL  | BOÎTE DE RÉCEPTION        | BOÎTE D'ENVOI | CATALOGUES RA        | PPORTS             |          |  |
|----------|---------------------------|---------------|----------------------|--------------------|----------|--|
| Factures | Confirmations de commande | Avis          | Feuilles de services | Factures archivées | Ébauches |  |
| Factur   | res                       |               |                      |                    |          |  |
| ► Fil    | tres de recherche         |               |                      |                    |          |  |

| ▼ Filtres de recher     | rche                             |        |                   |                         |                                                                       |
|-------------------------|----------------------------------|--------|-------------------|-------------------------|-----------------------------------------------------------------------|
| Client :                | ArcelorMittal Europe             | $\sim$ | Ajouter davantage | Montant minimum :       |                                                                       |
| N° de facture :         |                                  | 7      |                   | Montant maximum :       |                                                                       |
|                         | Numéro partiel      Numéro exact |        | 6                 | N° de facture externe : | 7                                                                     |
| Nº de commande :        |                                  | 7      | 1                 | Statut :                | Tout 🗸                                                                |
| Plage de dates :        | Autre 🗸 🛈                        |        |                   |                         | Afficher uniquement les factures soumises depuis le système du client |
| Date de début : *       | 28 sept. 2017                    |        |                   |                         | Afficher uniquement les factures comportant des addendas              |
| Date de fin :*          | 26 déc. 2017                     |        |                   |                         |                                                                       |
| Référence fournisseur : |                                  | ()     |                   |                         | (7)                                                                   |
|                         |                                  |        |                   |                         | Nbre de résultats : 100 V Rechercher Réinitialiser                    |
|                         |                                  |        |                   |                         |                                                                       |

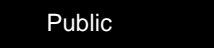

### Vérification du statut de la facture

Statut d'acheminement vers votre client

#### Vérifier le statut :

Si vous avez configuré vos notifications de facture comme indiqué précédemment, vous recevrez des emails pour vous informer du statut de la facture.

Vous pouvez aussi vérifier le statut de la facture depuis la **Boîte d'envoi** en cliquant sur le lien de celle-ci.

| Fac | tures (8 | 3)            |                      |            |                       |             |                 |              |              |                       |                          |
|-----|----------|---------------|----------------------|------------|-----------------------|-------------|-----------------|--------------|--------------|-----------------------|--------------------------|
|     |          | N* de facture | Client               | Référence  | Méthode de soumission | Origine     | Document source | Date ↓       | Montant      | Statut d'acheminement | Statut de la facture (i) |
| 0   | <u>ه</u> | 425924 Ø      | ArcelorMittal Europe | 4000003570 | En ligne              | Fournisseur | Commande        | 27 oct. 2017 | 1.080,80 EUR | Réception confirmée   | Payé(e)                  |
| 0   | <u>ا</u> | 427323        | ArcelorMittal Europe | 4400152607 | En ligne              | Fournisseur | Commande        | 27 oct. 2017 | 835,00 EUR   | Réception confirmée   | Envoyé(e)                |
| 0   | <u></u>  | 427195        | ArcelorMittal Europe | 4000101856 | En ligne              | Fournisseur | Commande        | 27 oct. 2017 | 728,00 EUR   | Réception confirmée   | Envoyé(e)                |
| 0   | <u></u>  | 426159        | ArcelorMittal Europe | 4000002164 | En ligne              | Fournisseur | Commande        | 27 oct. 2017 | 3.576,00 EUR | Réception confirmée   | Envoyé(e)                |
| 0   |          | 427199        | ArcelorMittal Europe | 4000100479 | En ligne              | Fournisseur | Commande        | 18 oct. 2017 | 4.230,30 EUR | Réception confirmée   | Envoyé(e)                |
| 0   | <u>ه</u> | 427437        | ArcelorMittal Europe | 4000120868 | En ligne              | Fournisseur | Commande        | 18 oct. 2017 | 3.503,80 EUR | Réception confirmée   | Envoyé(e)                |
| 0   | <u></u>  | inv           | ArcelorMittal Europe | 4000075182 | En ligne              | Fournisseur | Commande        | 17 oct. 2017 | 757,22 EUR   | Réception confirmée   | Rejeté(e)                |
| 0   |          | 426951        | ArcelorMittal Europe | 4000074238 | En ligne              | Fournisseur | Commande        | 16 oct. 2017 | 6.878,80 EUR | Réception confirmée   | Envoyé(e)                |

#### **1.** Statut d'acheminement

Indique le statut de transmission de la facture à ArcelorMittal via Ariba Network.

- Obsolète : vous avez annulé la facture
- Échec : la facture ne respectait pas les règles de facturation d'ArcelorMittal. ArcelorMittal ne recevra pas cette facture.
- En attente : la facture a été reçue sur Ariba Network mais pas traitée.
- Envoyé(e) : Ariba Network a envoyé la facture dans une file d'attente La facture est en attente d'être récupérée par le client.
- Réception confirmée : l'application de facturation d'ArcelorMittal a confirmé la réception de la facture.

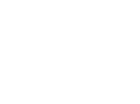

ArcelorM

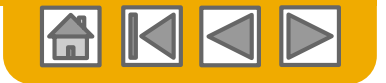

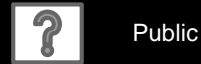

# Vérification du statut de la facture

Examiner le statut de la facture avec votre client

#### 1. Statut de la facture

Indique le statut de l'action entreprise par ArcelorMittal sur la facture.

| Fac | tures (8 | 3)            |                      |            |                       |             |                 |              |              |                           |                      |
|-----|----------|---------------|----------------------|------------|-----------------------|-------------|-----------------|--------------|--------------|---------------------------|----------------------|
|     |          | N° de facture | Client               | Référence  | Méthode de soumission | Origine     | Document source | Date ↓       | Montant      | Statut d'acheminement (i) | Statut de la facture |
| 0   |          | 425924 🖉      | ArcelorMittal Europe | 4000003570 | En ligne              | Fournisseur | Commande        | 27 oct. 2017 | 1.080,80 EUR | Réception confirmée       | Payé(e)              |
| 0   | <u>_</u> | 427323        | ArcelorMittal Europe | 4400152607 | En ligne              | Fournisseur | Commande        | 27 oct. 2017 | 835,00 EUR   | Réception confirmée       | Envoyé(e)            |
| 0   | <u></u>  | 427195        | ArcelorMittal Europe | 4000101856 | En ligne              | Fournisseur | Commande        | 27 oct. 2017 | 728,00 EUR   | Réception confirmée       | Envoyé(e)            |
| 0   |          | 426159        | ArcelorMittal Europe | 4000002164 | En ligne              | Fournisseur | Commande        | 27 oct. 2017 | 3.576,00 EUR | Réception confirmée       | Envoyé(e)            |
| 0   |          | 427199        | ArcelorMittal Europe | 4000100479 | En ligne              | Fournisseur | Commande        | 18 oct. 2017 | 4.230,30 EUR | Réception confirmée       | Envoyé(e)            |
| 0   | <u></u>  | 427437        | ArcelorMittal Europe | 4000120868 | En ligne              | Fournisseur | Commande        | 18 oct. 2017 | 3.503,80 EUR | Réception confirmée       | Envoyé(e)            |
| 0   | <u></u>  | inv           | ArcelorMittal Europe | 4000075182 | En ligne              | Fournisseur | Commande        | 17 oct. 2017 | 757,22 EUR   | Réception confirmée       | Rejeté(e)            |
| 0   | <u></u>  | 426951        | ArcelorMittal Europe | 4000074238 | En ligne              | Fournisseur | Commande        | 16 oct. 2017 | 6.878,80 EUR | Réception confirmée       | Envoyé(e)            |

- Envoyé(e) : la facture a été envoyée à ArcelorMittal mais elle n'a pas été contrôlée et comparée aux bons de commande et reçus.
- Annulé(e) : ArcelorMittal a approuvé l'annulation de la facture.
- **Payé(e)** : ArcelorMittal a payé la facture ou a débuté le processus d'émission du paiement. Ne s'applique que si ArcelorMittal utilise les factures pour déclencher le paiement.
- Approuvé(e) : ArcelorMittal a contrôlé et comparé la facture aux bons de commande ou contrats et reçus et l'a approuvée pour le paiement.
- **Rejeté(e)** : ArcelorMittal a rejeté la facture ou la facture n'a pas été validée par Ariba Network.
- Échec : Ariba Network a rencontré un problème lors de l'acheminement de la facture.

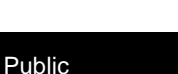

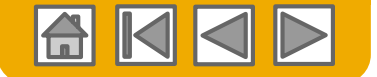

ArcelorN

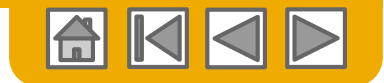

ArcelorM

### Examen de l'historique de la facture

Vérifier les commentaires sur le statut

Accéder à une facture :

1. Cliquez sur l'onglet **Historique** pour afficher le détail du statut et l'historique de la facture.

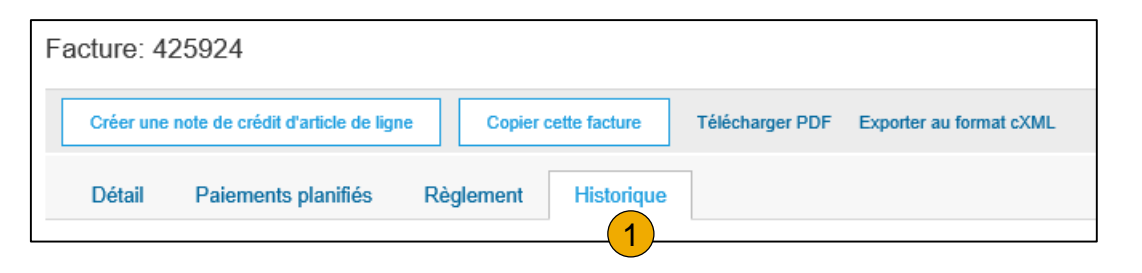

2. Les **commentaires** relatifs à l'historique et au statut de la facture sont affichés.

L'historique permet de déterminer l'origine d'un problème en cas de transactions en échec ou rejetées.

Lorsque vous avez terminé d'examiner l'historique, cliquez sur Terminer.

| Historique         |                                                                                                    |                                               |                                        |   |
|--------------------|----------------------------------------------------------------------------------------------------|-----------------------------------------------|----------------------------------------|---|
| Statut             | Commentaires<br>Commentaires provenant de Arceiormittai Europe : i ne document was added to the pending queue for download.                                                                  | Modifié par<br>PropogationProcessor-128483061 | Date et heure<br>4 janv. 2018 11:27:23 |   |
| Envoyé(e)          |                                                                                                    | Supplier                                      | 4 janv. 2018 11:27:23                  |   |
| Réception confirme | ie de la constant de la constant de la constant de la constant de la constant de la constant de la constant de                                                                               | Supplier                                      | 4 janv. 2018 11:29:10                  |   |
|                    | Le statut de la facture a bien été mis à jour par ArcelorMittal Europe et est passé à Traitement en cours.                                                                                   | PropogationProcessor-128558077                | 4 janv. 2018 11:29:11                  |   |
|                    | Commentaires provenant de ArcelorMittal Europe                                                                                                    | PropogationProcessor-128490052                | 4 janv. 2018 11:29:12                  |   |
|                    | Le statut de la facture a été mis à jour par ArcelorMittal Europe et est passé à Traitement en cours. Description :                                                                          | PropogationProcessor-128435069                | 4 janv. 2018 11:30:35                  |   |
|                    | Commentaires provenant de ArcelorMittal Europe: Libéré pour paiement. Échu le : 01.05.2018                                                                                                   | PropogationProcessor-128485053                | 4 janv. 2018 12:15:55                  |   |
|                    | Commentaires provenant de ArcelorMittal Europe: (GEN-BBF-FACTUREN@arcelormittal.com; arcelormittalbelgium-Liege_invoices-only@arcelormittal.com)<br>(0032 (0) 800 49579; 0032 (0) 800 49579) | PropogationProcessor-128485053                | 4 janv. 2018 12:15:55                  |   |
|                    | Le statut de la facture a bien été mis à jour par ArcelorMittal Europe et est passé à Approuvé(e).                                                                                           | PropogationProcessor-128485053                | 4 janv. 2018 12:15:55                  | ~ |

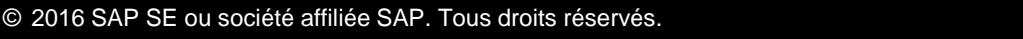

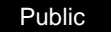

### Téléchargement des rapports sur les factures

#### Découvrir les transactions

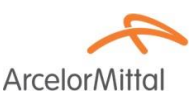

Les rapports donnent des informations et des détails supplémentaires sur les transactions effectuées sur Ariba Network de façon complète.

- 1. Cliquez sur l'onglet Rapports dans le menu placé en haut de la page.
- 2. Cliquez sur Créer.

| Ariba Netwo               | rk                                      |                                                |                    |                                        |                                     |
|---------------------------|-----------------------------------------|------------------------------------------------|--------------------|----------------------------------------|-------------------------------------|
| ACCUEIL BOÎTE DE          | RÉCEPTION BOÎTE D'ENVOI                 | CATALOGUES RAPPORTS                            |                    |                                        |                                     |
| Rapports                  |                                         | 1                                              |                    |                                        |                                     |
| Utilisez les rapports CSV | pour effectuer un suivi des information | ons concernant l'utilisation du compte, les be | ons de commande ou | les factures. Les rapports sont encodé | és en UTF-8. Si votre application i |
| Modèles de rapp           | ports                                   |                                                |                    |                                        |                                     |
| Titre †                   | Type de récurrence                      | Type de rannort                                | Cistud             | Dentility and entire                   |                                     |
| into (                    | .,,                                     | Type de tappoir                                | Statut             | Demiere execution                      | Prochaine exécution                 |
| into 1                    |                                         | турс истаррон                                  | Statut             | Aucun article                          | Prochaine exécution                 |

- Les rapports de facture donnent des informations sur les factures que vous avez envoyées aux clients pour suivre les factures dans la durée ou sur le volume global des factures pour une période donnée.
- Les rapports de facture en échec donnent des informations sur les factures en échec ou rejetées. Ils sont utiles pour trouver l'erreur ayant entraîné un mauvais acheminement des factures.
- Les rapports peuvent être créés par l'administrateur ou l'utilisateur qui dispose des droits d'accès appropriés.

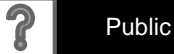

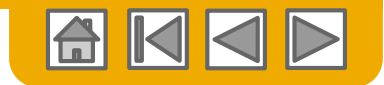

### **Rapports sur les factures**

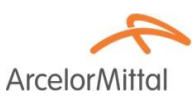

- 1. Entrez un **titre** et autres informations demandées.
- 2. Sélectionnez un type de rapport : Facture en échec ou Facture.
- 3. Cliquez sur Suivant.
- 4. Spécifiez le Client et la Date de création dans **Critères**.
- 5. Cliquez sur Soumettre.

Vous pouvez afficher et télécharger le rapport au format CSV lorsque son statut est **Traité**.

Pour des instructions plus détaillées sur la génération de rapports, consultez le **Guide de transactions Ariba Network** disponible sur la page **AIDE** de votre compte.

|                          |                                                                                     |                    |                                                                                                    | 3                                             |
|--------------------------|-------------------------------------------------------------------------------------|--------------------|----------------------------------------------------------------------------------------------------|-----------------------------------------------|
| Rapports                 |                                                                                     |                    |                                                                                                    | Suivant Quitter                               |
| 1 Description du rapport | Entrez le titre et la description de ce rapport. Vérifi                             | ez les paramètres  | s de fuseau horaire et de langue. Vous pouvez dé                                                                                                    | linir différents fuseaux horaires et Plus     |
| 2 Critères               | 1 Titre :*                                                                          |                    |                                                                                                    |                                               |
|                          | Description :                                                                       |                    |                                                                                                    |                                               |
|                          | Fuseau horaire :                                                                    | CET                | ~                                                                                                    |                                               |
|                          | Langue :                                                                            | Français           | ~                                                                                                    |                                               |
|                          | Type de rapport :*                                                                  | Sélectionner       | Détails du paiement anticipé                                                                                                    | <b></b>                                       |
|                          |                                                                                     |                    | Echec de la création de la note de crédit d'escom<br>Facture en échec<br>Commande en échec<br>Facture<br>Récapitulatif des commandes<br>Transactions de palement<br>Commande<br>Détails de l'avis de règlement<br>Rapports sur les détails des négociations SCF<br>Feuilles de services<br>Journal d'activité - Feuilles de services<br>Rapport sur les taxes<br>Feuille de présence | 5                                             |
| Rapports                 |                                                                                     |                    | Précéden                                                                                                    | Soumettre Quitter                             |
| 1 Description du rapport | Définissez les paramètres de ce rapport. Cliquez                                    | sur Soumettre po   | ur enregistrer vos modifications et mettre le rapp                                                                                                    | ort en file d'attente afin de l'exécuter. Plu |
| 2 Critères               | Client : ArcelorMittal E                                                            | urope              | Sélectionner                                                                                                    |                                               |
|                          | Hiltrer les factures par :     Date de créa       Plage de dates :     19 déc. 2017 | tion de la facture | Au 26 déc. 2017                                                                                                    |                                               |

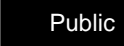

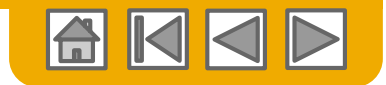

#### Archivage des factures

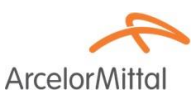

La configuration de l'archivage des factures vous permet de spécifier la fréquence, l'urgence et l'acheminement des archives de factures zippées. Pour l'utiliser, suivez ces étapes.

Dans le menu déroulant **Paramètres de la société**, sélectionnez **Acheminement des** factures électroniques.

Sélectionnez l'onglet Archivage et facturation des taxes.

- 1. Faites défiler vers le bas jusqu'à **Fréquence d'archivage des factures** et cliquez sur le lien **Configurer l'archivage des factures**.
- Sélectionnez la fréquence (Deux fois par jour, Quotidienne, Hebdomadaire, Toutes les 2 semaines ou Mensuelle), cochez la case Archiver immédiatement pour archiver la facture sans attendre 30 jours, et cliquez sur Commencer.
  - Si vous souhaitez qu'Ariba vous fournisse automatiquement les fichiers zip archivés, saisissez une URL d'acheminement des fichiers d'archives (sinon, vous pouvez télécharger les factures depuis votre Boîte d'envoi, section Factures archivées.
  - Remarque : Après avoir commencé l'archivage avec la case Archiver immédiatement cochée, vous pouvez soit Arrêter soit Mettre à jour la fréquence à tout moment.
- Vous pouvez revenir à l'écran Archivage et facturation des taxes pour vous abonner à l'archivage à long terme des documents afin de disposer d'une solution d'archivage intégrée. (Cliquez sur le lien Conditions et règles pour en savoir plus.)

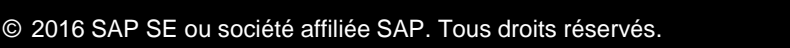

|   | Fréquence d'archivage des factures                                                                                                    |
|---|----------------------------------------------------------------------------------------------------|
|   | Ariba Network peut archiver vos factures au format zip. Les fichiers zip ne font pas partie du service Conservation des d<br>Ariba Network attend automatiquement 30 jours afin de recueillir toutes les informations des factures correspondantes a<br>pouvez télécharger les factures archivées à partir de la page Boîte d'envoi > Factures archivées.              |
|   | <b>—</b>                                                                                                    |
|   |                                                                                                    |
|   | Fréquence d'archivage des factures (2)                                                                                                    |
|   | Aniba Network peut archiver vos factures au format zip. Les fichiers zip ne font pas partie du service Conservation des données et<br>Network attend automatiquement 30 jours afin de recueillir toutes les informations des factures correspondantes avant d'archiver c<br>télécharger les factures archivées à partir de la page Boîte d'envoi > Factures archivées. |
|   | Deux fois par jour                                                                                                    |
|   | Quotidienne                                                                                                    |
|   | Hebdomadaire                                                                                                    |
|   | Toutes les deux semaines                                                                                                    |
|   | Mensuelle                                                                                                    |
|   | Date/Heure de début d'archivage : 0h00 v : 1 ECT ①                                                                                                    |
| _ | Archiver immédiatement                                                                                                    |
| S | Commencer                                                                                                    |
|   | Envoyer les fichiers de factures archivées vers la file d'attente pour téléchargement                                                                                                    |
|   | Envoyer les fichiers de factures archivées vers l'URL de destination des archives                                                                                                    |
|   | URL d'acheminement des fichiers d'archives :                                                                                                    |
|   | Enregistrer l'option de destination                                                                                                    |

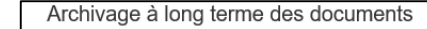

L'archivage longue durée des factures vous permet d'archiver les factures fiscales pendant la période requise par les au chaque pays en matière d'archivage. À des fins d'audit, vous pouvez consulter et télécharger les factures archivées sur

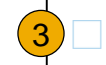

Activez l'archivage à long terme des documents. Consultez les conditions et règles concernant

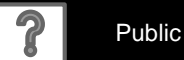

57

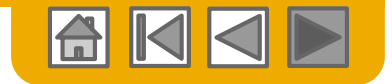

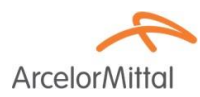

# Merci d'avoir rejoint Ariba Network !

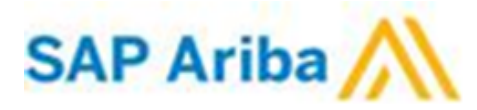

© 2016 SAP SE ou société affiliée SAP. Tous droits réservés.

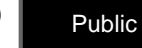